# Manual de instruções

## **VEGAPULS 61**

Profibus PA

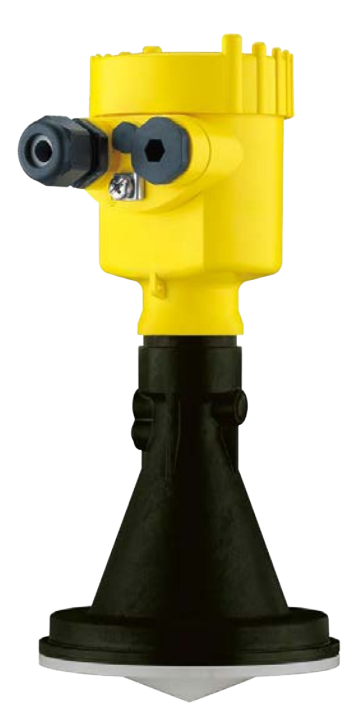

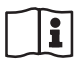

Document ID: 28444

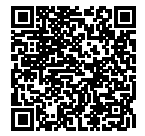

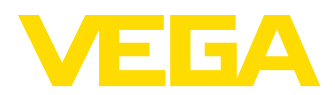

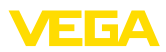

## Índice

| 1 | Sobr       | e o presente documento                                                       | 4           |  |  |
|---|------------|------------------------------------------------------------------------------|-------------|--|--|
|   | 1.1        | Função                                                                       | 4           |  |  |
|   | 1.2        | Grupo-alvo                                                                   | 4           |  |  |
|   | 1.3        | Simbologia utilizada                                                         | 4           |  |  |
| 2 | Para       | sua seguranca                                                                | 5           |  |  |
| - | 21         | Pessoal autorizado                                                           | 5           |  |  |
|   | 22         | I Itilização conforme a finalidade                                           | 0           |  |  |
|   | 2.3        | Advertência sobre uso incorreto                                              | 0           |  |  |
|   | 2.0        | Instruções derais de segurança                                               | 5           |  |  |
|   | 25         | Símbolos de segurança no anarelho                                            | 0<br>6      |  |  |
|   | 2.6        | Conformidade LIF                                                             | 0<br>6      |  |  |
|   | 2.0        | Atendimento às recomendações NAMUR                                           | 0<br>6      |  |  |
|   | 2.8        | Homologação de radiotransmissão válida para a Europa                         | 6           |  |  |
|   | 29         | Conformidade ECC/IC (somente para os ELIA/Canadá)                            | 0           |  |  |
|   | 2.10       | Proteção ambiental                                                           | 7           |  |  |
| ~ | -          | · · · · · · · · · · · · · · · · · · ·                                        |             |  |  |
| 3 | Desc       | riçao do produto                                                             | 8           |  |  |
|   | 3.1        | Construção                                                                   | 8           |  |  |
|   | 3.2        | Modo de trabalho                                                             | . 10        |  |  |
|   | 3.3        | Embalagem, transporte e armazenamento                                        | . 11        |  |  |
|   | 3.4        | Acessorios e peças sobressalentes                                            | . 12        |  |  |
| 4 | Mont       | ar                                                                           | . 14        |  |  |
|   | 4.1        | Informações gerais                                                           | . 14        |  |  |
|   | 4.2        | Preparação para a montagem - Arco de montagem                                | . 16        |  |  |
|   | 4.3        | Instruções de montagem                                                       | . 17        |  |  |
| 5 | Cone       | star à alimentação de tenção                                                 | 2/          |  |  |
| 5 | 5 1        |                                                                              | - <b>24</b> |  |  |
|   | 5.1        |                                                                              | . 24        |  |  |
|   | 5.2        | Passos para a conexao                                                        | . 25        |  |  |
|   | 5.3        | Esquema de ligações da caixa de uma camara                                   | . 20        |  |  |
|   | 5.4        | Esquema de ligações da caixa de duas câmaras                                 | . 20        |  |  |
|   | 5.5        | Esquerna de ligações da caixa de duas camaras Ex d                           | . 30        |  |  |
|   | 5.0        | Esquerna de ligações - Modelo IP 66/IP 66, 1 bal                             | . ა∠<br>იი  |  |  |
|   | 5.7        | rase de inicialização                                                        | . 32        |  |  |
| 6 | Colo       | cação em funcionamento com o módulo de visualização e configuração PLICS-    |             |  |  |
|   | COM        |                                                                              | . 33        |  |  |
|   | 6.1        | Descrição sumária                                                            | . 33        |  |  |
|   | 6.2        | Colocar o módulo de visualização e configuração                              | . 33        |  |  |
|   | 6.3        | Sistema de configuração                                                      | . 34        |  |  |
|   | 6.4        | Passos para a colocação em funcionamento                                     | . 35        |  |  |
|   | 6.5        | Plano de menus                                                               | . 48        |  |  |
|   | 6.10       | Armazenamento dos dados de parametrização                                    | . 50        |  |  |
| 7 | Colo<br>51 | Colocação em funcionamento com o PACTware e outros programas de configuração |             |  |  |
|   | 71         | Conectar o PC                                                                | 51          |  |  |
|   | 7.2        | Parametrização com o PACTware                                                | . 52        |  |  |
|   | 7.3        | Aiuste dos parâmetros com PDM                                                | 53          |  |  |
|   | 7.4        | Armazenamento dos dados de parametrização                                    | 53          |  |  |
|   |            |                                                                              | . 55        |  |  |

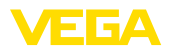

| Manu | tenção e eliminação de falhas                                                                                               | 54                                                                                                    |
|------|----------------------------------------------------------------------------------------------------|----------------------------------------------------------------------------------------------------|
| 8.1  | Conservar                                                                                                    | 54                                                                                                    |
| 8.2  | Eliminar falhas                                                                                                    | 54                                                                                                    |
| 8.3  | Trocar o módulo elétrônico                                                                                                  | 56                                                                                                    |
| 8.4  | Atualização do software                                                                                                    | 56                                                                                                    |
| 8.5  | Procedimento para conserto                                                                                                  | 57                                                                                                    |
| Desm | ontagem                                                                                                    | 58                                                                                                    |
| 9.1  | Passos de desmontagem                                                                                                    | 58                                                                                                    |
| 9.2  | Eliminação de resíduos                                                                                                    | 58                                                                                                    |
| Anex | 0                                                                                                    | 59                                                                                                    |
| 10.1 | Dados técnicos                                                                                                    | 59                                                                                                    |
| 10.1 | Profibus PA                                                                                                    | 65                                                                                                    |
| 10.2 | Dimoneños                                                                                                    | 68                                                                                                    |
| 10.4 | Proteção dos direitos comerciais                                                                                            | 76                                                                                                    |
| 10.5 | Marcas registradas                                                                                                    | 76                                                                                                    |
|      | Manu<br>8.1<br>8.2<br>8.3<br>8.4<br>8.5<br><b>Desm</b><br>9.1<br>9.2<br><b>Anex</b><br>10.1<br>10.2<br>10.3<br>10.4<br>10.5 | Manutenção e eliminação de falhas         8.1       Conservar         8.2       Eliminar falhas         8.3       Trocar o módulo elétrônico         8.4       Atualização do software         8.5       Procedimento para conserto         Desmontagem |

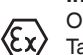

Instruções de segurança para áreas Ex

Observe em aplicações Ex as instruções de segurança específicas. Tais instruções encontram-se em qualquer aparelho com homologação EX e constituem parte integrante do manual de instruções.

Versão redacional: 2018-12-18

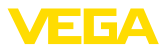

## 1 Sobre o presente documento

## 1.1 Função

O presente manual de instruções fornece-lhe as informações necessárias para a montagem, conexão e colocação em funcionamento do aparelho, além de instruções importantes para a manutenção, eliminação de falhas, troca de peças e segurança do usuário. Leia-o, portanto, antes da colocação em funcionamento guarde-o bem como parte do produto, próximo ao aparelho e sempre acessível.

## 1.2 Grupo-alvo

Este manual de instruções destina-se a pessoal formado e devidamente qualificado. O conteúdo deste manual tem que ficar acessível a esse pessoal e que ser aplicado.

## 1.3 Simbologia utilizada

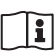

### ID do documento

Este símbolo na capa deste manual menciona o documento de ID. Introduzindo-se o ID do documento na <u>www.vega.com</u> chega-se ao documento para download.

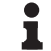

### Informação, sugestão, nota

Este símbolo indica informações adicionais úteis.

**Cuidado:** Se este aviso não for observado, podem surgir falhas ou o aparelho pode funcionar de forma incorreta.

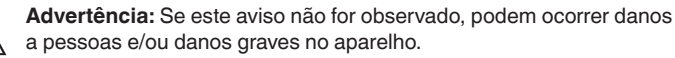

Perigo: Se este aviso não for observado, pode ocorrer ferimento grave de pessoas e/ou a destruição do aparelho.

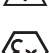

### Aplicações em áreas com perigo de explosão

Este símbolo indica informações especiais para aplicações em áreas com perigo de explosão.

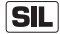

### Aplicações SIL

Este símbolo identifica informações sobre a segurança funcional a serem observadas de forma especial para aplicações relevantes para a segurança.

- Lista O ponto antes do texto indica uma lista sem sequência obrigatória.
- Passo a ser executado

Esta seta indica um passo a ser executado individualmente.

 Sequência de passos
 Números antes do texto indicam passos a serem executados numa
 sequência definida.

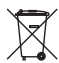

### Eliminação de baterias

Este símbolo indica instruções especiais para a eliminação de baterias comuns e baterias recarregáveis.

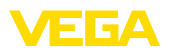

## 2 Para sua segurança

### 2.1 Pessoal autorizado

Todas as ações descritas nesta documentação só podem ser efetuadas por pessoal técnico devidamente qualificado e autorizado pelo responsável pelo sistema.

Ao efetuar trabalhos no e com o aparelho, utilize o equipamento de proteção pessoal necessário.

## 2.2 Utilização conforme a finalidade

O VEGAPULS 61 é um sensor para a medição contínua de nível de enchimento.

Informações detalhadas sobre a área de utilização podem ser lidas no capítulo "Descrição do produto".

A segurança operacional do aparelho só ficará garantida se ele for utilizado conforme a sua finalidade e de acordo com as informações contidas no manual de instruções e em eventuais instruções complementares.

Por motivos de segurança e de garantia, intervenções que forem além das atividades descritas no manual de instruções só podem ser efetuadas por pessoal autorizado pelo fabricante. Fica expressamente proibido modificar o aparelho por conta própria.

## 2.3 Advertência sobre uso incorreto

Se o aparelho for utilizado de forma incorreta ou não de acordo com a sua finalidade, podem surgir deste aparelho perigos específicos da aplicação, por ex. ex. um transbordo do reservatório ou danos em partes do sistema devido à montagem errada ou ajuste inadequado. Isso pode causar danos materiais, pessoais ou ambientais. Isso pode prejudicar também as propriedades de proteção do aparelho.

## 2.4 Instruções gerais de segurança

O aparelho atende o padrão técnico atual, sob observação dos respectivos regulamentos e diretrizes. É obrigação do usuário respeitar as instruções de segurança deste manual de instruções, os padrões nacionais de instalação bem como as s normas e regulamentos de segurança e prevenção de acidentes vigentes. Por motivos de segurança, só podem ser usados acessórios indicados pelo fabricante.

As frequências de envio de todos os sensores de radar encontramse, a depender do modelo do aparelho, na faixa de banda C ou K. As baixas potências de emissão encontram-se muito abaixo dos valores-limites internacionalmente admissíveis. Se os aparelhos forem utilizados corretamente, conforme a finalidade, não há perigo de danos à saúde. O aparelho pode ser utilizado da forma desejada, mesmo fora de reservatórios metálicos fechados.

Ele só pode ser utilizado se estiver em perfeito estado de funcionamento e seguro para a operação. O usuário é responsável pelo bom funcionamento do aparelho. No caso de uso em produtos agressivos

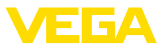

ou corrosivos que possa danificar o aparelho, o usuário tem que se assegurar, através de medidas apropriadas, o funcionamento correto do aparelho.

Durante todo o tempo de utilização, o proprietário tem também a obrigação de verificar se as medidas necessárias para a segurança no trabalho estão de acordo com o estado atual das regras vigentes e de observar novos regulamentos.

Para evitar situações de perigo, devem ser observados os sinais e avisos de segurança fixados no aparelho e seu significado deve ser consultado neste manual de instruções.

## 2.5 Símbolos de segurança no aparelho

Deve-se observar os símbolos e as instruções de segurança fixados no aparelho.

## 2.6 Conformidade UE

O aparelho atente os requisitos legais das respectivas diretivas da UE. Através da utilização do símbolo CE, atestamos que o aparelho está em conformidade com estas diretivas.

A declaração de conformidade CE está à disposição no nosso site www.vega.com/downloads.

## 2.7 Atendimento às recomendações NAMUR

A NAMUR uma associação que atua na área de automação da indústria de processamento na Alemanha. As recomendações NAMUR publicadas valem como padrões na instrumentação de campo.

O aparelho atende as exigências das seguintes recomendações NAMUR:

- NE 21 Compatibilidade eletromagnética de meios operacionais
- NE 43 Nível de sinais para a informação de falha de transmissores
- NE 53 Compatibilidade de aparelhos de campo e componentes de visualização/configuração

Para maiores informações, vide www.namur.de.

## 2.8 Homologação de radiotransmissão válida para a Europa

O aparelho foi testado conforme a edição atual das normas harmonizadas a seguir:

• EN 302372 - Tank Level Probing Radar

Desse modo, ele foi homologado para o uso dentro de reservatórios fechados em países da UE.

O uso é permitido em países da EFTA se os respectivos padrões tiverem sido aplicados.

Para o funcionamento em reservatórios fechados os pontos a até f do Annex E de EN 302372 precisam ser satisfeitos.

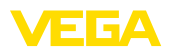

## 2.9 Conformidade FCC/IC (somente para os EUA/ Canadá)

O VEGAPULS com todas as formas de antena apresentam homologação FCC/IC.

Alterações que venham a ser efetuadas sem a autorização expressa da VEGA anulam a licença de utilização conforme a FCC/IC.

O VEGAPULS 61 atende a parte 15 dos regulamentos FCC e corresponde às disposições RSS-210. Para a operação devem ser observadas as respectivas disposições:

- O aparelho não pode causar emissões de interferência
- O aparelho não pode ser sensível contra emissões de interferência, mesmo contra aquelas que provoquem estados operacionais indesejados

O aparelho foi projetado para a operação com uma antena conforme o capítulo "*Dimensões*" do presente manual de instruções, que apresente uma amplificação máxima de 33 dB. O aparelho não pode ser operado com antenas lá não listadas ou que apresentem uma amplificação maior que 33 dB. A impedância necessária para antena é de 50  $\Omega$ .

## 2.10 Proteção ambiental

A proteção dos recursos ambientais é uma das nossas mais importantes tarefas. Por isso, introduzimos um sistema de gestão ambiental com o objetivo de aperfeiçoar continuamente a proteção ecológica em nossa empresa. Nosso sistema de gestão ambiental foi certificado conforme a norma DIN EN ISO 14001.

Ajude-nos a cumprir essa meta, observando as instruções relativas ao meio ambiente contidas neste manual:

- Capítulo "Embalagem, transporte e armazenamento"
- Capítulo "Eliminação controlada do aparelho"

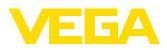

## 3 Descrição do produto

## 3.1 Construção

Modelos

- O sensor de radar VEGAPULS 61 é fornecido com dois modelos do sistema eletrônico:
- Sistema eletrônico padrão tipo PS60KP
- Sistema eletrônico com sensibilidade elevada tipo PS60KK

O respectivo modelo pode ser identificado através da placa de características do sistema eletrônico.

O modelo do sistema eletrônico influencia a conformidade CE, o ajuste de fábrica para a seleção do produto e a forma do reservatório, a precisão de medição e as homologações do VEGAPULS 61. As diferenças são apresentadas neste manual, nas respectivas posições.

Volume de fornecimento São fornecidos os seguintes componentes:

- Sensor de radar
- Documentação
  - Guia rápido VEGAPULS 61
  - Instruções para acessórios opcionais para o aparelho
  - "Instruções de segurança" específicas para aplicações Ex (em modelos Ex)
  - Se for o caso, outros certificados

# Informação: No manual de

No manual de instruções estão descritas também características opcionais do aparelho. O respectivo volume de fornecimento depende da especificação do pedido.

### Componentes

O VEGAPULS 61 é composto dos componentes a seguir:

- Conexão do processo com sistema blindado de antena
- Caixa com sistema elétrônico, opcionalmente com conector e cabo de ligação
- Tampa da caixa, opcionalmente com módulo de visualização e configuração PLICSCOM

Os componentes estão à disposição em diferentes modelos.

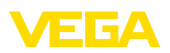

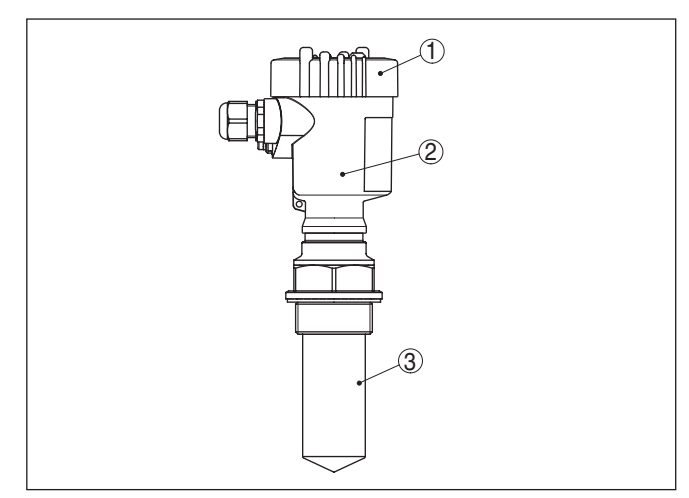

Fig. 1: VEGAPULS 61, modelo com rosca, sistema de antena blindado e caixa de plástico

- 1 Tampa da caixa com PLICSCOM integrado (opcional)
- 2 Caixa com sistema eletrônico
- 3 Conexão do processo com sistema blindado de antena

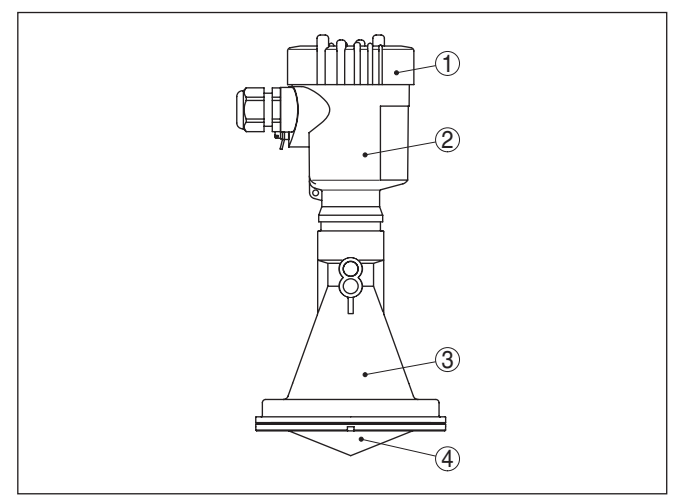

Fig. 2: VEGAPULS 61, modelo com rosca, antena plástica em forma de chifre e caixa de plástico

- 1 Tampa da caixa com PLICSCOM integrado (opcional)
- 2 Caixa com sistema eletrônico
- 3 Conexão do processo com antena plástica tipo corneta

Placa de características

A placa de características contém os dados mais importantes para a identificação e para a utilização do aparelho:

• Tipo de aparelho

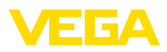

|                                              | <ul> <li>Número de artigo e de serie do apareino</li> <li>Números de artigo e de serie do apareino</li> <li>Números de artigo e de serie do apareino</li> <li>Dados técnicos: homologações, tipo de antena, conexão do processo, temperatura/vedação do processo, saída de sinais, alimentação de tensão, tipo de proteção, classe de proteção</li> </ul>                                                                                                    |
|----------------------------------------------|----------------------------------------------------------------------------------------------------|
|                                              | O número de série permite a visualização dos dados de fornecimento do aparelho na página " <u>www.vega.com</u> ", " <i>VEGA Tools</i> " e na " <i>Pesquisa de aparelhos</i> " e além disso da placa de características, o número de série pode ser encontrado também no interior do aparelho.                                                                                                    |
| Área de aplicação deste                      | O presente manual vale para os seguintes modelos do aparelho:                                                                                                    |
| manual de instruções                         | <ul> <li>Versão do hardware ≤ 1.10</li> <li>Versão do software ≤ 3.90</li> </ul>                                                                                                    |
|                                              | 3.2 Modo de trabalho                                                                                                    |
| Área de aplicação                            | O VEGAPULS 61 é um sensor de radar em banda K (freqüência de transmissão de aprox. 26 GHz) destinado à medição contínua de nível de enchimento.                                                                                                    |
|                                              | O modelo com <b>sistema de antena blindado</b> é especialmente apro-<br>priado para a medição de nível de líquidos agressivos em reservató-<br>rios pequenos.                                                                                                    |
|                                              | O modelo com <b>antena plástica tipo corneta</b> é especialmente<br>apropriada para a medição de débito em calhas abertas ou para a<br>medição de nível em águas abertas.                                                                                                    |
|                                              | O sistema eletrônico com sensibilidade elevada permite a utilização do VEGAPULS 61 mesmo em aplicações com propriedades muito ruins de reflexão ou em produtos com baixo valor $\varepsilon_r$ .                                                                                                    |
| Princípio de funciona-<br>mento              | A antena do sensor emite impulsos curtos de radar com uma dura-<br>ção de aproximadamente 1 ns. Esses são refletidos pelo produto e recebidos pela antena como ecos. A duração dos impulsos entre seu envio e recepção equivale à distância e é portanto proporcional à altura do produto. O nível assim determinado é transformado em um sinal de saída correspondente e emitido como valor de medição.                                                                                                    |
| Alimentação e comunica-<br>ção do barramento | A alimentação de tensão ocorre através de um acoplador de seg-<br>mento Profibus DP/PA ou de placas VEGALOG 571 EP. Uma linha de<br>dois fios conforme a especificação Profibus serve ao mesmo tempo<br>para a alimentação e para a transmissão digital de dados de vários<br>sensores. O perfil do VEGAPULS 61 comporta-se conforme a especi-<br>ficação Profibus, versão 3.0.                                                                                                    |
| GSD/EDD                                      | Os arquivos GSD (arquivos-mestre do aparelho) necessários para o projeto da sua rede de comunicação Profibus-DP-(PA) e os arquivos Bitmap encontram-se na área de download da homepage da VEGA " <u>www.vega.com</u> " em " <i>Services - Downloads - Software - Profibus</i> ". Lá também estão disponíveis os respectivos certificados. Para um ambiente PDM, é necessário também para a perfeita funcionalidade do sensor uma EDD (Electronic Device Description), que também está disponível para o download. Também é possível solicitar um CD com |

Nichanana ala autora a ala aduta ala anavalla.

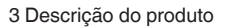

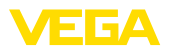

|                                                | os respectivos arquivos por e-mail no endereço info@de.vega.com<br>ou por telefone junto ao seu representante da VEGA sob o número de<br>encomenda "DRIVER.S".                                                                                                    |
|------------------------------------------------|----------------------------------------------------------------------------------------------------|
|                                                | A iluminação de fundo do módulo de visualização e configuração é<br>alimentada pelo sensor, sendo pré-requisito um determinado valor da<br>tensão de serviço.                                                                                                    |
|                                                | Os dados da alimentação de tensão podem ser lidos no capítulo<br>"Dados técnicos".                                                                                                    |
|                                                | O aquecimento opcional requer uma tensão de serviço própria. Maio-<br>res informações podem ser obtidas no nas instruções complemen-<br>tares " <i>Aquecimento para o módulo de leitura e comando</i> ". Em geral,<br>esta função não está disponível para aparelhos homologados. |
|                                                | 3.3 Embalagem, transporte e armazenamento                                                                                                    |
| Embalagem                                      | O seu aparelho foi protegido para o transporte até o local de utiliza-<br>ção por uma embalagem. Os esforços sofridos durante o transporte foram testados de acordo com a norma ISO 4180.                                                                                         |
|                                                | Em aparelhos padrão, a embalagem é de papelão, é ecológica e<br>pode ser reciclada. Em modelos especiais é utilizada adicionalmente<br>espuma ou folha de PE. Elimine o material da embalagem através de<br>empresas especializadas em reciclagem.                                |
| Transporte                                     | Para o transporte têm que ser observadas as instruções apresen-<br>tadas na embalagem. A não observância dessas instruções pode<br>causar danos no aparelho.                                                                                                    |
| Inspeção após o trans-<br>porte                | Imediatamente após o recebimento, controle se o produto está com-<br>pleto e se ocorreram eventuais danos durante o transporte. Danos<br>causados pelo transporte ou falhas ocultas devem ser tratados do<br>modo devido.                                                         |
| Armazenamento                                  | As embalagens devem ser mantidas fechadas até a montagem do<br>aparelho e devem ser observadas as marcas de orientação e de<br>armazenamento apresentadas no exterior das mesmas.                                                                                                 |
|                                                | Caso não seja indicado algo diferente, guarde os aparelhos embala-<br>dos somente sob as condições a seguir:                                                                                                    |
|                                                | <ul> <li>Não armazenar ao ar livre</li> <li>Armazenar em lugar seco e livre de pó</li> <li>Não expor a produtos agressivos</li> <li>Proteger contra raios solares</li> <li>Evitar vibrações mecânicas</li> </ul>                                                                  |
| Temperatura de transpor-<br>te e armazenamento | <ul> <li>Consulte a temperatura de armazenamento e transporte em<br/>"Anexo - Dados técnicos - Condições ambientais"</li> <li>Umidade relativa do ar de 20 85 %</li> </ul>                                                                                                    |
| Suspender e transportar                        | No caso de peso de aparelhos acima de 18 kg (39.68 lbs), devem ser usados dispositivos apropriados e homologados para suspendê-los ou transportá-los.                                                                                                    |

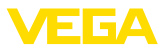

|                                  | 3.4                                         | Acessórios e peças sobressalentes                                                                                                    |
|----------------------------------|---------------------------------------------|----------------------------------------------------------------------------------------------------|
| PLICSCOM                         | O mód<br>visualiz<br>pode s<br>lização      | ulo de visualização e configuração PLICSCOM serve para a<br>zação do valor de medição, configuração e diagnóstico. Ele<br>er sempre utilizado no sensor ou na unidade externa de visua-<br>e configuração e novamente removido. |
|                                  | O mód<br>fio atra                           | ulo Bluetooth integrado (opcional) permite a configuração sem vés de aparelhos de configuração padrão:                                                                                                    |
|                                  | <ul> <li>Sm</li> <li>PC/<br/>nal</li> </ul> | artphone/tablete (sistema operacional iOS ou Android)<br>Notebook com adaptador Bluetooth-USB (sistema operacio-<br>Windows)                                                                                                    |
|                                  | Maiore<br><i>zação</i>                      | s informações podem ser lidas no manual " <i>Módulo de visuali-<br/>e configuração PLICSCOM</i> " (documento 36433).                                                                                                    |
| VEGACONNECT                      | O adap<br>aparell<br>ajustar<br>bem co      | otador de interface VEGACONNECT permite a conexão de<br>nos com função de comunicação à porta USB de um PC. Para<br>esses aparelhos, é necessário um software de configuração<br>omo PACTware com VEGA-DTM.                     |
|                                  | Maiore<br>interfac                          | s informações podem ser lidas no manual " <i>Adaptador de ce VEGACONNECT</i> " (documento 32628).                                                                                                    |
| VEGADIS 81                       | O VEG<br>sensor                             | ADIS 81 é uma unidade externa de leitura e comando para<br>es plics® da VEGA.                                                                                                    |
|                                  | Para se<br>cessár<br>VEGAI                  | ensores com caixa de duas câmaras é adicionalmente ne-<br>io o adaptador de interface " <i>Adaptador do VEGADIS</i> " para o<br>DIS 81.                                                                                         |
|                                  | Maiore<br>GADIS                             | s informações podem ser lidas no manual de instruções " <i>VE-</i><br>8 <i>1</i> " (documento 43814).                                                                                                    |
| Cobertura de proteção            | A capa<br>excess                            | protege a caixa do sensor contra sujeira e aquecimento ivo por raios solares.                                                                                                    |
|                                  | Maiore<br>tar " <i>Ca</i>                   | s informações podem ser consultadas no manual complemen-<br><i>pa protetora</i> " (documento 34296).                                                                                                    |
| Flanges                          | Estão o<br>tes aos<br>JIS B 2               | disponíveis flanges em diversos modelos, corresponden-<br>s seguintes padrões: DIN 2501, EN 1092-1, ASN B 16.5,<br>210-1984, GOST 12821-80.                                                                                     |
|                                  | Maiore<br>" <i>Flange</i>                   | s informações podem ser obtidas no manual complementar<br><i>es DIN-EN-ASME-JIS</i> " (documento 31088).                                                                                                    |
| Vedação ajustável para<br>flange | A veda<br>alinhar<br>produte                | ção ajustável para flange é um acessório que serve para o<br>nento dos elementos dos sensores em relação à superfície do<br>o sólido, e, com isso serve para a otimização da medição.                                           |
|                                  | Maiore<br>res " <i>Ve</i>                   | s informações podem ser lidas nas instruções complementa-<br>dação ajustável para flange" (ID do documento 33797).                                                                                                    |
| Conexão de purga                 | A cone<br>da ante<br>de ante<br>conder      | xão de limpeza destina-se a soprar ar de operação na área<br>ena do sensor de radar. Com isto, a superfície do sistema<br>ena é protegida contra incrustações de pó ou formação de<br>nsado.                                    |

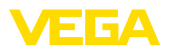

Maiores informações podem ser consultadas no manual complementar "Conexão de limpeza" (documento 49552).

Módulo eletrônicoO módulo eletrônico VEGAPULS Série 60 é uma peça de reposição<br/>para sensores de radar VEGAPULS Série 60. Para cada diferente tipo<br/>de saída de sinal está disponível um modelo próprio.

Maiores informações podem ser obtidas no manual de instruções "Módulo eletrônico VEGAPULS Série 60" (documento 30176).

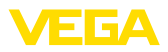

#### 4 Montar

#### 4.1 Informações gerais

Posição de montagem

Selecione a posição de montagem de tal modo que seja possível aceder facilmente o aparelho ao montar, conectar ou na instalação posterior do módulo de visualização e configuração. Para que isso seja possível, a carcaça do aparelho pode ser girada sem uso de ferramentas em 330°. Além disso, o módulo de visualização e configuração pode ser montado com uma variação de posição em passos de 90°.

Enroscar

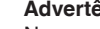

Advertência:

Nos modelos com rosca, a caixa não pode ser utilizada para aparafusar o aparelho! Ao apertar, isso pode causar danos no mecanismo de rotação da caixa.

Ilmidade

Utilize o cabo recomendado (vide capítulo "Conexão à alimentação de tensão") e aperte firmemente o prensa-cabo.

Seu aparelho pode ser adicionalmente protegido contra a entrada de umidade se o cabo de conexão for montado com uma curva para baixo, antes de entrar no prensa-cabo. Desse modo, água da chuva ou condensado poderá gotejar para baixo. Isso vale especialmente para a montagem ao ar livre, em recintos com perigo de umidade (por exemplo, durante processos de limpeza) ou em reservatórios refrigerados ou aquecidos.

Para manter o grau de proteção do aparelho, assegure-se de que a tampa do aparelho esteja fechada durante a operação e, se for o caso, travada.

Assegure-se de que o grau de poluição indicado no capítulo "Dados técnicos" é adequado às condições ambientais disponíveis.

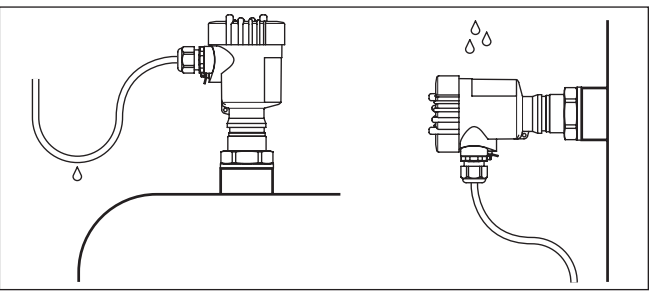

Fig. 3: Medidas para evitar a entrada de umidade

### Faixa de medição

O nível de referência para a faixa de medição dos sensores depende do modelo da antena.

Com o sistema de antena blindado, o nível de referência é a área de vedação da rosca.

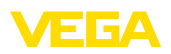

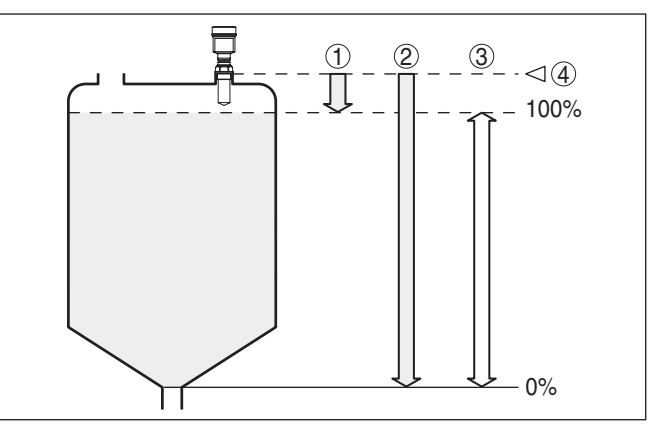

Fig. 4: Faixa de medição (faixa de trabalho) e distância máxima de medição com o sistema de antena blindado

- 1 cheio
- 2 vazio (distância de medição máxima)
- 3 Faixa de medição
- 4 Nível de referência

Com a **antena de plástico tipo corneta**, o nível de referência é a superfície de apoio na lateral da lente de focalização. No modelo com flange adaptador, o nível de referência é o lado inferior do flange.

### Informação:

1

Se o produto alcançar a antena, podem surgir com o tempo incrustações na antena, o que mais tarde pode causar erros de medição.

### Nível de polarização

Os impulsos de radar emitidos pelo VEGAPULS 61 são ondas eletromagnéticas. O nível de polarização é o sentido da parcela elétrica. Sua posição é marcada no aparelho.

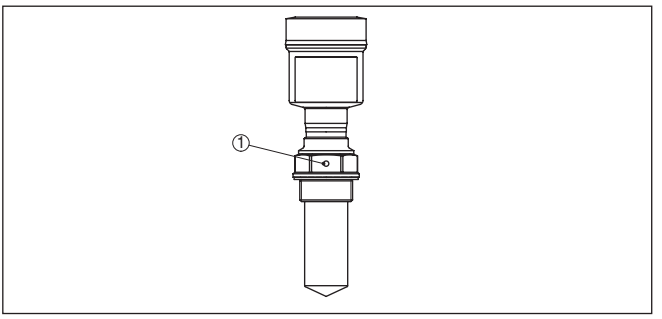

Fig. 5: Posição do nível de polarização no VEGAPULS 61 com sistema de antena blindado

1 Orifício de marcação

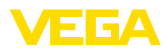

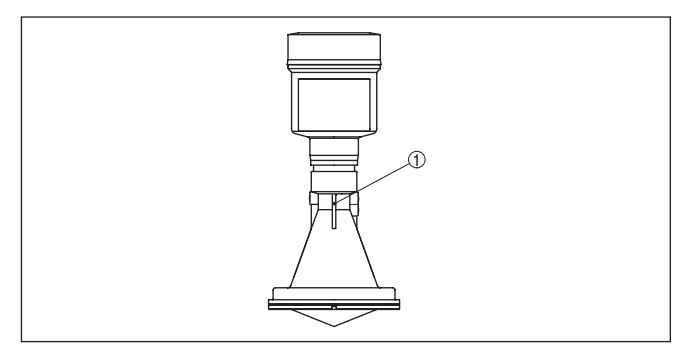

Fig. 6: Posição do nível de polarização no VEGAPULS 61 com antena plástica tipo corneta

1 Nervuras de marcação

| Aptidão para as condi- | Certifique-se de que todas as peças do aparelho envolvidas no                                                                      |
|------------------------|----------------------------------------------------------------------------------------------------|
|                        | do processo, especialmente o elemento sensol, a vedação e a conexao<br>do processo, sejam adequadas para as respectivas condições, |
|                        | principalmente a pressão, a temperatura e as propriedades químicas dos produtos.                                                   |
|                        | Os respectivos dades encentram se no capítulo "Dades tácnicos" o                                                                   |

Os respectivos dados encontram-se no capítulo "*Dados técnicos*" e na placa de características.

Aptidão para as condi-<br/>ções ambientaisO aparelho é apropriado para condições ambientais normais e am-<br/>pliadas conforme DIN/EN/IEC/ANSI/ISA/UL/CSA 61010-1.

### Rosca métrica

Montagens das entradas

de cabo - rosca NPT

Prensa-cabos

Em caixas do aparelho com roscas métricas, os prensa-cabos são enroscados de fábrica. Eles são protegidos para o transporte por bujões de plástico.

É necessário remover esses bujões antes de efetuar a conexão elétrica.

### **Rosca NPT**

Em caixas de aparelho com roscas NPT autovedantes, os prensa-cabos não podem ser enroscados pela fábrica. Por isso motivo, os orifícios livres de passagem dos cabos são protegidos para o transporte com tampas de proteção contra pó vermelhas.

Essas capas protetoras têm que ser substituídas por prensa-cabos homologados ou fechadas por bujões apropriados antes da colocação em funcionamento.

## 4.2 Preparação para a montagem - Arco de montagem

O arco de montagem opcional serve para a fixação do sensor de radar sobre reservatórios ou calhas abertas. Ele é apropriado para a montagem na parede, no teto ou numa lança. O arco é fornecido solto e tem que ser aparafusado no sensor antes da sua colocação em funcionamento com os três parafusos Allen M5 x 10 e com as

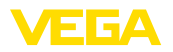

Posição de montagem

arruelas de pressão. Torque máximo de aperto: vide capítulo "Dados técnicos". Ferramenta necessária: chave Allen, tamanho 4.

Para aparafusar, são possíveis duas diferentes variantes. A depender da variante selecionada, o sensor pode ser girado no arco da seguinte maneira:

- Caixa de uma câmara
  - em 180°, sem graduação
  - em três níveis: 0°, 90° e 180°
- Caixa de duas câmaras
  - em 90°, sem graduação
  - em dois níveis: 0° e 90°

## 4.3 Instruções de montagem

Monte o sensor numa posição distante pelo menos 200 mm (7.874 in) da parede do reservatório. Se o sensor for montado no centro de tampas côncavas ou redondas do reservatório, podem ocorrer ecos múltiplos, que podem ser suprimidos através da devida calibração (vide "*Colocação em funcionamento*").

Se esta distância não puder ser mantida, deveria ser realizado uma supressão de sinais falsos na colocação em funcionamento. Isso vale principalmente se houver perigo de incrustações na parede do reservatório. Nesse caso, recomenda-se a realização da supressão de sinais falsos mais tarde, quando houver incrustações.

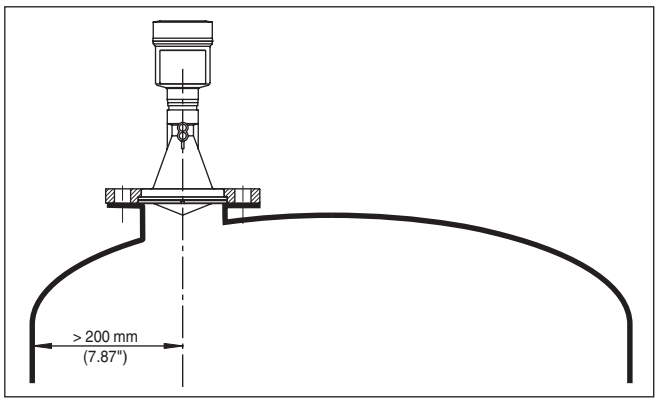

Fig. 7: Montagem em tampa redonda do reservatório

- 1 Nível de referência
- 2 Centro do reservatório ou eixo simétrico

Em reservatórios com fundo cônico, pode ser vantajoso montar o sensor no centro do reservatório, pois assim é possível uma medição até o fundo.

28444-PT-190122

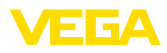

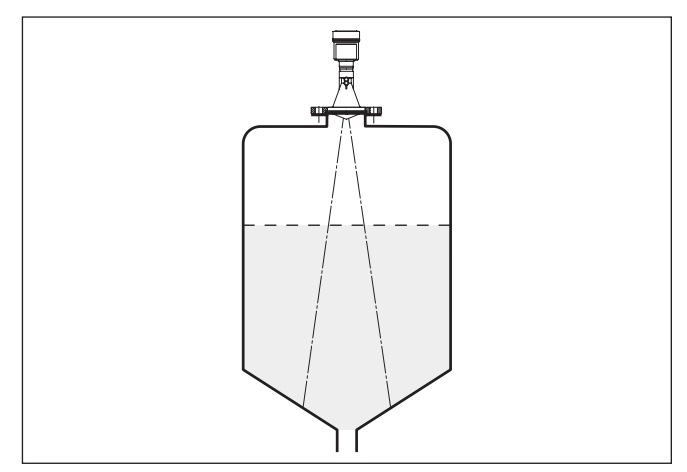

Fig. 8: Reservatório com fundo cônico

# Fluxo de entrada do produto

Não monte os aparelhos sobre ou no fluxo de enchimento. Assegurese de que seja detectada a superfície do produto e não o seu fluxo de entrada.

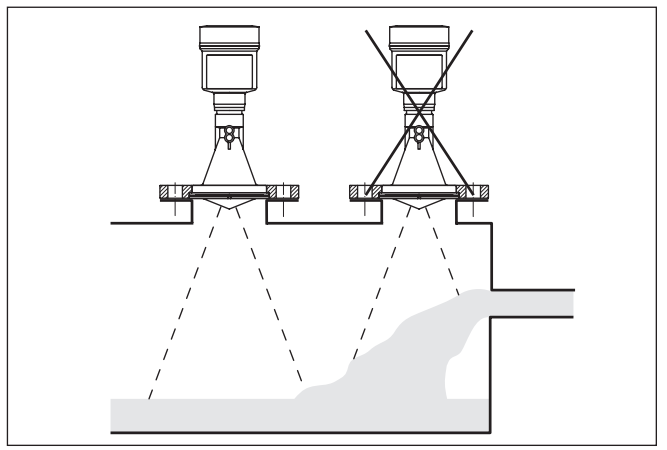

Fig. 9: Fluxo de entrada do líquido

Luva

A luva deve ser dimensionada preferencialmente de tal modo que a extremidade da antena saia em pelo menos 10 mm (0.4 in) da luva.

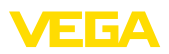

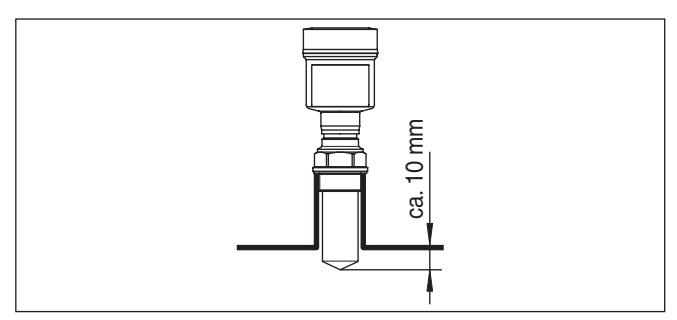

Fig. 10: Recomendação para a montagem em luva

No caso de boas propriedades de reflexão do produto armazenado no reservatório, o VEGAPULS 61 pode também ser montado em luvas mais altas que o comprimento da antena. Os valores recomendados para a altura das luvas são mostrados na figura a seguir. A extremidade da luva deveria nesse caso ser lisa e estar livre de rebarbas e, se possível, ser até arredondadas. Depois tem que ser efetuado uma supressão de sinais falsos.

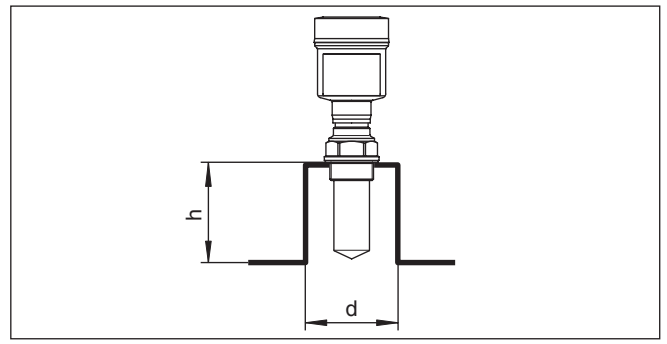

Fig. 11: Medidas diferentes da luva

### Alinhamento do sensor

Alinhe o sensor em líquidos de forma mais perpendicular possível em relação à superfície do produto, a fim de atingir resultados ideais na medição.

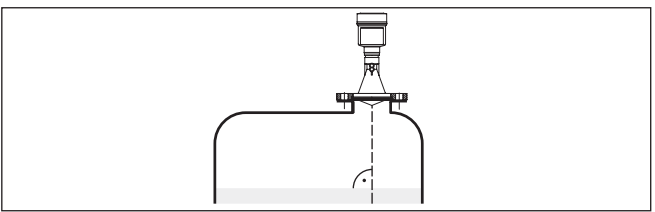

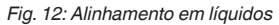

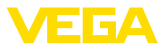

# Componentes do reservatório

O local de montagem do sensor de radar deveria ser selecionado de tal modo que nenhum componente interno do reservatório se cruze com os sinais de microondas.

Componentes do reservatório, como escadas, interruptores limitadores, serpentinas de aquecimento, reforços do reservatório, etc. podem gerar ecos falsos e desviar o eco útil. Prestar atenção ao projetar a posição de medição para que o caminho dos sinais de radar para o produto esteja livre.

Caso haja anteparos montados no interior do reservatório, efetuar uma supressão de sinais falsos durante a colocação do aparelho em funcionamento.

Caso anteparos grandes no reservatório, como, por exemplo, travessas e suportes causarem ecos falsos, isso pode ser atenuado através de medidas adicionais. Pequenas chapas, montadas de forma inclinada sobre os anteparos, dispersam os sinais de radar, evitando assim de forma eficaz uma reflexão direta de ecos falsos.

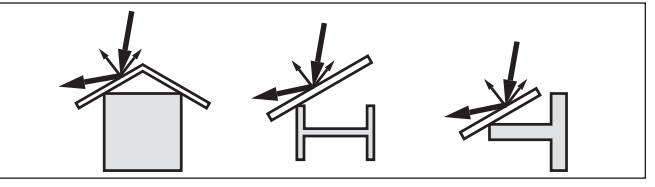

Fig. 13: Cobrir os perfis lisos com defletores

### Agitadores

Caso haja um agitador no reservatório, deveria ser efetuada uma supressão de sinais falsos com o agitador em funcionamento. Isso garante que as reflexões de interferência do agitador sejam armazenadas em diferentes posições.

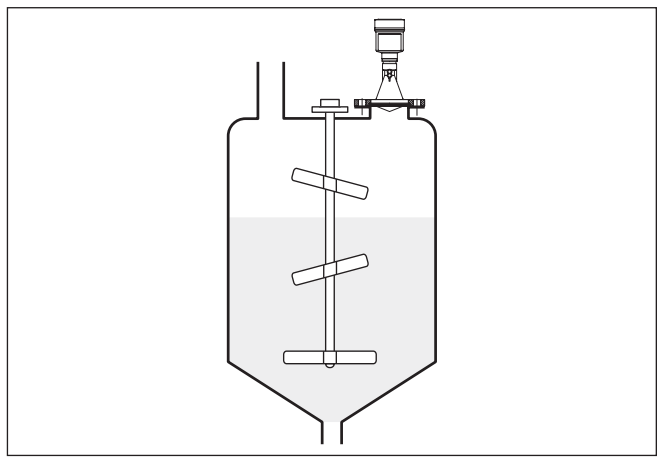

Fig. 14: Agitadores

Formação de espuma

Através do enchimento, de agitadores e outros processos no reservatório, pode ocorrer na superfície do produto a formação de espuma,

28444-PT-190122

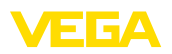

em parte muito consistente. Essa espuma pode amortecer significativamente o sinal enviado.

Se ocorrerem erros de medição causados por espuma, deveriam ser utilizadas antenas de radar de maior tamanho possível e sensores de radar de baixa freqüência (banda C).

Como alternativa, podem ser utilizados sensores com microondas guiadas. Esses não são influenciados pela espuma e são bastante apropriados para tais aplicações.

Medição em tubo vertical<br/>(tubo tranquilizador ou<br/>de by-pass)A

A utilização em um tubo vertical elimina interferências causadas por componentes do reservatório e por turbulências. Sob tais condições, é possível a medição com baixos coeficientes dielétricos (valor DK a partir de 1,6).

### Nota:

Uma medição no tubo vertical não faz sentido para produtos com forte tendência a incrustações.

Tubos tranquilizadores e de by-pass têm de atingir a altura mínima de enchimento desejada, pois a medição só é possível dentro do tubo.

### Tubo tranquilizador

Observe também o orifício de purga de ar necessário no tubo tranquilizador, que deve se encontrar no mesmo nível que a marca de polarização do sensor (vide figura: "Sistemas de antena em tubo num tanque").

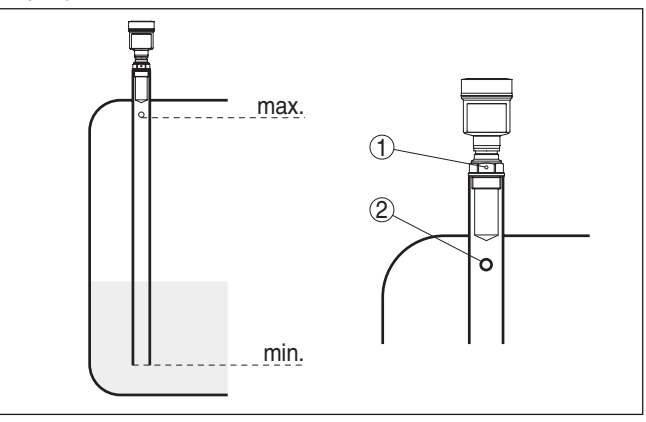

Fig. 15: Sistemas de antena tubular no tanque. O orifício de purga de ar do tubo tranquilizador tem que se encontrar no mesmo nível que a marca de polarização.

- 1 Marcação do sentido de polarização
- 2 Orifício de purga de ar máx. ø 5 mm (0.2 in)

O diâmetro da antena do sensor deveria corresponder o máximo possível ao diâmetro interno do tubo. No caso do VEGAPULS 61, são aprox. 40 mm (1.575 in). O sensor pode ser utilizado em tubos com diâmetro de 40 ... 80 mm (1.575 ... 3.15 in).

28444-PT-190122

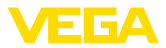

### Tubo de by-pass

Como alternativa para o tubo tranquilizador no reservatório, pode ser usado um sistema de tubo de by-pass fora do reservatório. Para tal, selecione na colocação em funcionamento a função "*Tubo de by-pass*".

Alinhar o sensor de tal modo que a marca de polarização na conexão do processo se encontre no mesmo nível dos orifícios do tubo ou da abertura de conexão do tubo (vide figura: "VEGAPULS num tubo de by-pass").

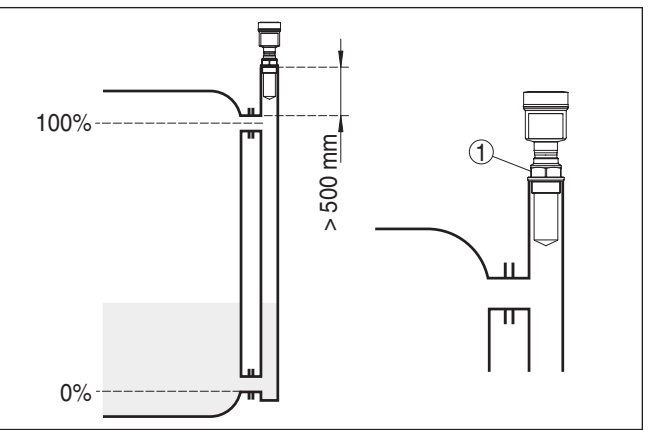

Fig. 16: VEGAPULS 61 num tubo de by-pass. A marca de polarização na conexão do processo tem que se encontrar no mesmo nível que os orifícios do tubo ou das aberturas de conexão do tubo.

1 Marcação do sentido de polarização

Na montagem do sensor em um tubo de by-pass, o VEGAPULS 61 deve ser montado a uma distância de 500 mm (19.69 in) ou mais da conexão superior do tubo. No caso de tubo com interior muito áspero, utilizar um segundo tubo (tubo no tubo)ou um sensor de radar com antena tubular.

Medição de fluxo Os breves exemplos servem para dar uma noção básica sobre a medição de débito. Dados de projeto podem ser obtidos junto aos fabricantes das calhas ou na respectiva literatura técnica.

### Parede de medição com calha retangular

Basicamente devem ser observados os seguintes aspectos:

- Montagem do sensor no lado da água de montante
- Montagem no centro em relação à calha e vertical em relação à superfície do líquido
- Distância para o orifício do vertedouro
- Distância entre o orifício e o fundo
- Distância entre o orifício e a água de jusante
- Distância mínima entre o sensor e a altura máxima de represa

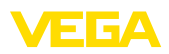

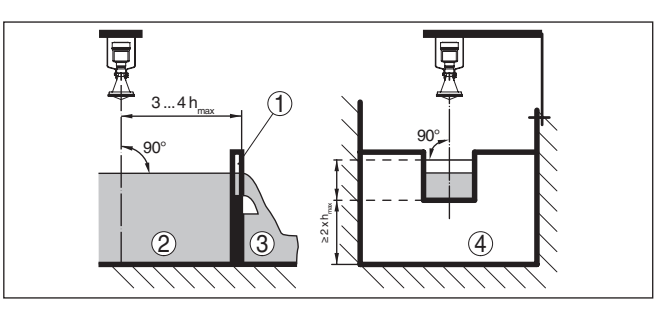

Fig. 17: Medição de débito com calha retangular:  $d = distância mínima do sensor; h_{max} = enchimento máximo da calha retangular$ 

- 1 Orifício do vertedouro (vista lateral)
- 2 Água de montante
- 3 Água de jusante
- 4 Orifício do vertedouro (vista do lado da água de jusante)

### Calha tipo Venturi Khafagi

Basicamente devem ser observados os seguintes aspectos:

- Montagem do sensor no lado de admissão
- Montagem no centro em relação à calha e vertical em relação à superfície do líquido
- Distância para a calha tipo Venturi
- Distância mínima entre o sensor e a altura máxima de represa

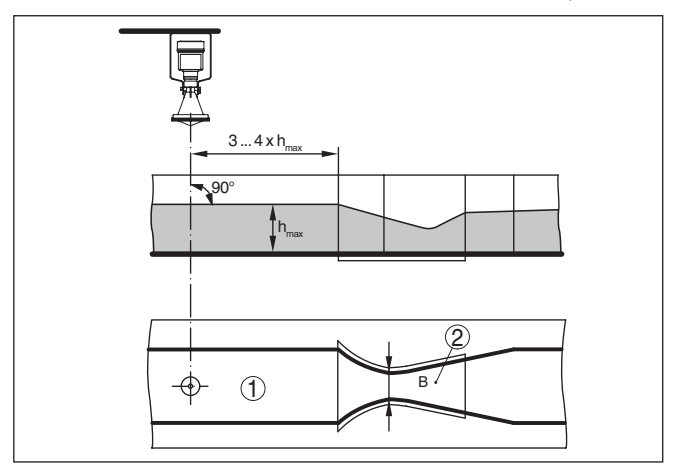

Fig. 18: Medição de débito com calha tipo Venturi Khafagi: d = distância mínima do sensor; h<sub>max</sub> = enchimento máx. da calha; B = maior estreitamento da calha

- 1 Posição do sensor
- 2 Calha tipo Venturi

Medição de nível

Basicamente devem ser observados os seguintes aspectos:

- Montagem do sensor em uma área protegida
- Montagem na posição vertical à superfície do líquido

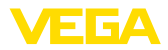

|                                    | 5 Conectar à alimentação de tensão                                                                                                    |
|------------------------------------|----------------------------------------------------------------------------------------------------|
|                                    | 5.1 Preparar a conexão                                                                                                    |
| Instruções de segurança            | Observe sempre as seguintes instruções de segurança:                                                                                                    |
| $\triangle$                        | Advertência:<br>Conecte sempre o aparelho com a tensão desligada.                                                                                                    |
|                                    | <ul> <li>A conexão elétrica só deve ser efetuada por pessoal técnico qualificado e autorizado pelo proprietário do equipamento.</li> <li>No caso de perigo de ocorrência de sobretensões, instalar dispositivos de proteção adequados.</li> </ul>                              |
| Alimentação de tensão              | A alimentação de tensão é disponibilizada por um acoplador de<br>segmento Profibus-DP/PA.                                                                                                    |
|                                    | A faixa de alimentação de tensão pode variar a depender do modelo do aparelho. Os dados da alimentação de tensão podem ser consultados no capítulo " <i>Dados técnicos</i> ".                                                                                                  |
| Cabo de ligação                    | A conexão deve ser realizada com cabo blindado que atenda a espe-<br>cificação Profibus. A alimentação de tensão e a transmissão do sinal<br>digital do bus ocorre através do mesmo cabo.                                                                                      |
|                                    | Assegure-se de que o cabo utilizado apresente a resistência térmica<br>e a segurança contra incêndio necessárias para a temperatura am-<br>biente máxima possível.                                                                                                    |
|                                    | Em aparelhos com caixa e prensa-cabo, utilize cabos com seção<br>transversal redonda. Controle para qual diâmetro externo do cabo<br>o prensa-cabo é apropriado, para que fique garantida a vedação do<br>prensa-cabo (grau de proteção IP).                                   |
|                                    | Utilize um prensa-cabo apropriado para o diâmetro do cabo.                                                                                                    |
|                                    | Cuide para que toda a instalação seja efetuada conforme as especifi-<br>cações Profibus. Observe principalmente a montagem das respecti-<br>vas resistências terminais no barramento.                                                                                          |
|                                    | Informações detalhadas sobre a especificação do cabo, instalação<br>e topologia podem ser lidas no " <i>Profibus PA - User and Installation<br/>Guideline</i> " no site <u>www.profibus.com</u> .                                                                              |
| Entrada do cabo ½ NPT              | Em aparelho com passagem de cabo ½ NPT e caixa de plástico, foi injetada na caixa uma rosca metálica de ½".                                                                                                    |
| $\triangle$                        | Cuidado:<br>O prensa-cabo NPT ou o tubo de aço tem que ser enroscado sem<br>graxa/óleo na rosca. Lubrificantes comuns podem conter aditivos<br>agressivos para a rosca, o que prejudicaria a firmeza da junção e a<br>vedação da caixa.                                        |
| Blindagem do cabo e<br>aterramento | Em sistemas com compensação de potencial, ligue a blindagem<br>do cabo na fonte de alimentação, na caixa de conexão e no sensor<br>diretamente ao potencial da terra. Para isso, a blindagem do sensor<br>tem que ser conectada ao terminal interno de aterramento. O terminal |

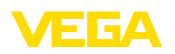

externo de aterramento da caixa tem que ser ligado à compensação de potencial com baixa impedância.

Em sistemas sem compensação de potencial, conectar a blindagem na fonte de alimentação e no sensor diretamente ao potencial da terra. Na caixa de ligações ou no distribuidor em T, a blindagem do cabo curto de derivação para o sensor não pode ser ligado nem ao potencial da terra nem a uma outra blindagem. As blindagens do cabo para a fonte de alimentação e para o próximo distribuidor têm que ser interligados entre si e, através de um condensador de cerâmica (por exemplo, de 1 nF, 1500 V), com o potencial da terra. As correntes de compensação de potencial de baixa freqüência são então suprimidas, sendo porém mantida a proteção contra sinais falsos de alta freqüência.

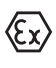

No caso de aplicações em áreas com perigo de explosão, a capacitância total do cabo e de todos condensadores não pode ultrapassar 10 nF.

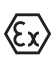

No caso de aplicações em áreas com perigo de explosão, devem ser respeitados os respectivos regulamentos de instalação. Deve-se assegurar especialmente que não haja fluxo de corrente de compensação de potencial pela blindagem do cabo. Isso pode ser atingido através da utilização de um condensador para o aterramento em ambos os lados (vide descrição acima) ou através de uma compensação de potencial adicional.

### 5.2 Passos para a conexão

Proceda da seguinte maneira:

- 1. Desaparafuse a tampa da caixa
- Remova um módulo de visualização e configuração eventualmente existente. Para tal, gire-o para a esquerda
- 3. Soltar a porca de capa do prensa-cabo e remover o bujão
- 4. Decape o cabo de ligação em aprox. 10 cm (4 in) e as extremidades dos fios em aprox. 1 cm (0.4 in)
- 5. Introduza o cabo no sensor através do prensa-cabo
- 6. Levante a alavanca de abertura dos terminais com uma chave de fenda (vide figura a seguir)
- 7. Conecte as extremidades dos fios nos terminais livres conforme o esquema de ligações

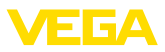

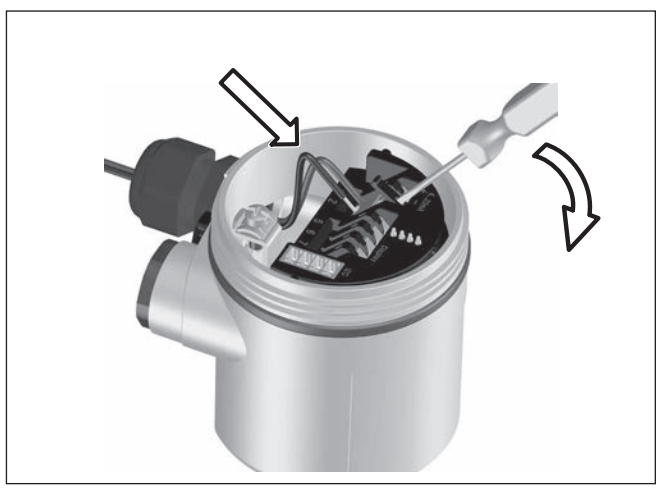

Fig. 19: Passos 6 e 7 do procedimento de conexão

- 8. Pressione a alavanca de abertura dos bornes para baixo. Ouvese quando a mola do borne fecha.
- 9. Controlar se os cabos estão corretamente fixados nos bornes, puxando-os levemente
- Conectar a blindagem no terminal interno de aterramento. Conectar o terminal externo de aterramento à compensação de potencial.
- 11. Apertar a porca de capa do prensa-cabo, sendo que o anel de vedação tem que abraçar completamente o cabo
- 12. Aparafusar a tampa da caixa

Com isso, a conexão elétrica foi concluída.

## 5.3 Esquema de ligações da caixa de uma câmara

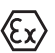

As figuras a seguir valem tanto para o modelo não-Ex como para o modelo Ex-ia.

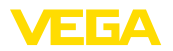

### Vista geral da caixa

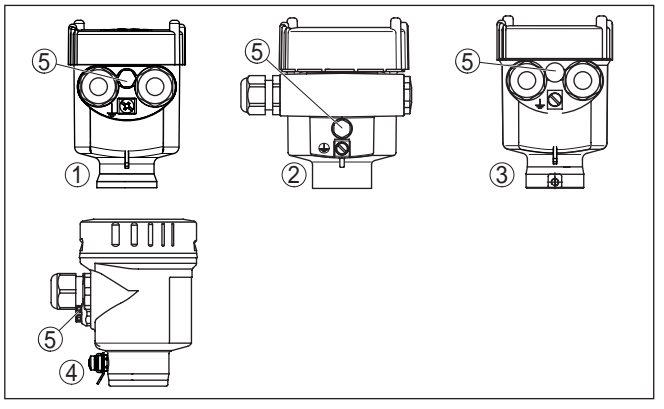

Fig. 20: Materiais da caixa de uma câmara

- 1 Plástico
- 2 Alumínio
- 3 Aço inoxidável (fundição fina)
- 4 Aço inoxidável (eletropolido)
- 5 Elemento de filtragem para todos os tipos de material. Bujões no modelo IP 66/IP 68, 1 bar para alumínio e aço inoxidável

#### Compartimento do sistema eletrônico e de conexão

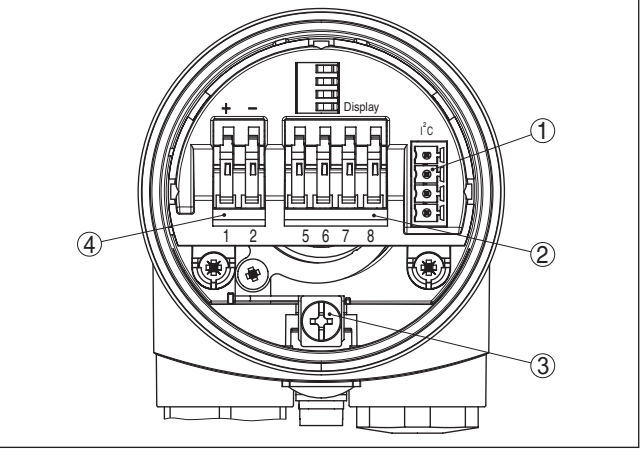

Fig. 21: Compartimento do sistema eletrônico e de conexões - Caixa de uma câmara

- 1 Conector para VEGACONNECT (Interface I<sup>2</sup>C)
- 2 Bornes para a conexão da unidade externa de visualização VEGADIS 81
- 3 Terminais de aterramento para a conexão da blindagem do cabo
- 4 Bornes de encaixe para a alimentação de tensão

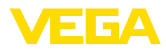

### Esquema de ligações

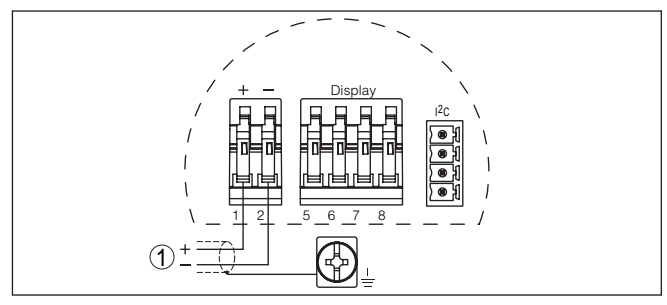

Fig. 22: Esquema de ligações - Caixa de uma câmara

1 Alimentação de tensão, saída de sinal

## 5.4 Esquema de ligações da caixa de duas câmaras

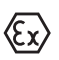

As figuras a seguir valem tanto para o modelo não-Ex como para o modelo Ex-ia.

### Vista geral da caixa

Fig. 23: Caixa de duas câmaras

- 1 Tampa da caixa compartimento de conexão
- 2 Bujão ou conector M12 x 1 para VEGADIS 81 (opcional)
- 3 Tampa do compartimento do sistema eletrônico
- 4 Elemento de filtragem para compensação da pressão de ar
- 5 Prensa-cabo

### Compartimento do sistema eletrônico

Compartimento de cone-

xões

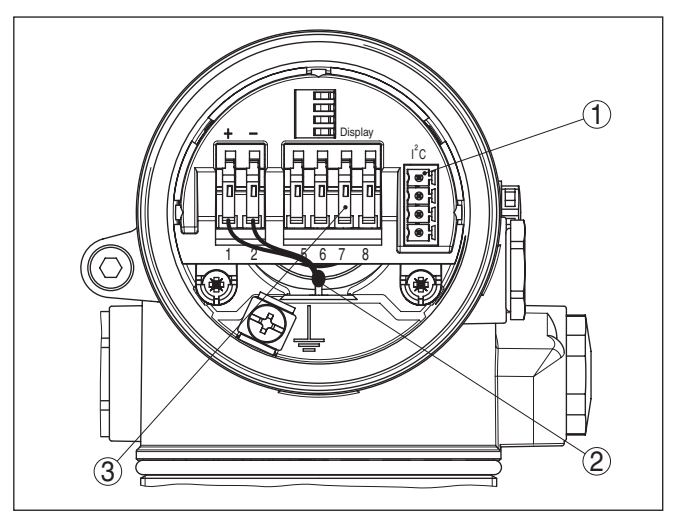

Fig. 24: Compartimento do sistema eletrônico - Caixa de duas câmaras

- 1 Conector para VEGACONNECT (Interface I<sup>2</sup>C)
- 2 Cabo de ligação interna com o compartimento de conexão
- 3 Terminais para conexão do VEGADIS 81

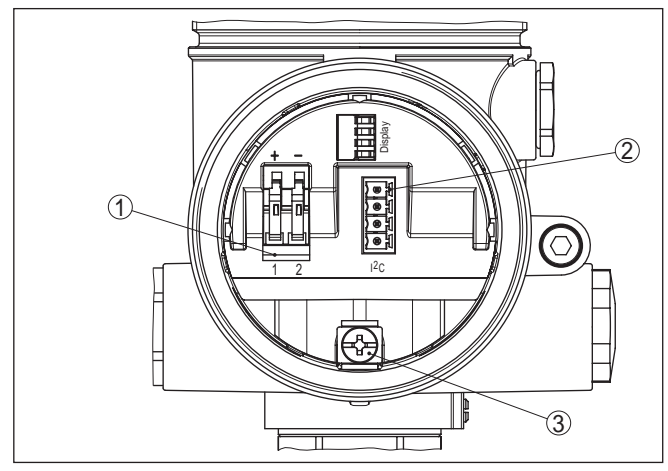

Fig. 25: Compartimento de conexão - Caixa de duas câmaras

- 1 Bornes de encaixe para a alimentação de tensão
- 2 Conector para VEGACONNECT (Interface I<sup>2</sup>C)
- 3 Terminais de aterramento para a conexão da blindagem do cabo

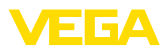

### Esquema de ligações

Vista geral da caixa

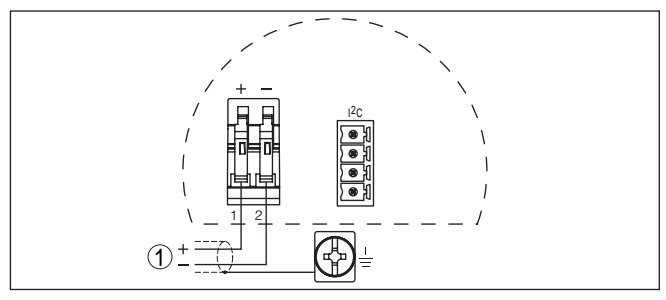

Fig. 26: Esquema de ligações - Caixa de duas câmaras

1 Alimentação de tensão, saída de sinal

## 5.5 Esquema de ligações da caixa de duas câmaras Ex d

### Informação:

Aparelhos em modelo Ex d só estarão disponíveis mais tarde com versão do hardware ...- 01 ou superior e com homologações específicas do país, como, por exemplo, FM ou CSA.

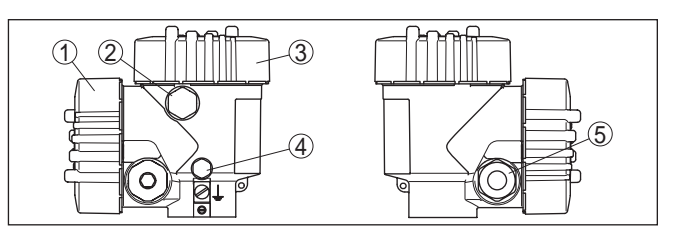

Fig. 27: Caixa de duas câmaras

- 1 Tampa da caixa compartimento de conexão
- 2 Bujão ou conector M12 x 1 para VEGADIS 81 (opcional)
- 3 Tampa do compartimento do sistema eletrônico
- 4 Elemento de filtragem para compensação da pressão de ar
- 5 Prensa-cabo

### Compartimento do sistema eletrônico

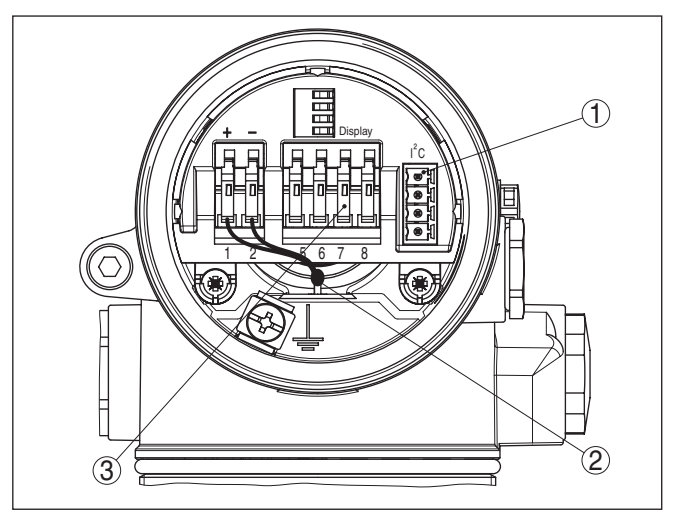

Fig. 28: Compartimento do sistema eletrônico - Caixa de duas câmaras

- 1 Conector para VEGACONNECT (Interface I<sup>2</sup>C)
- 2 Cabo de ligação interna com o compartimento de conexão
- 3 Terminais para conexão do VEGADIS 81

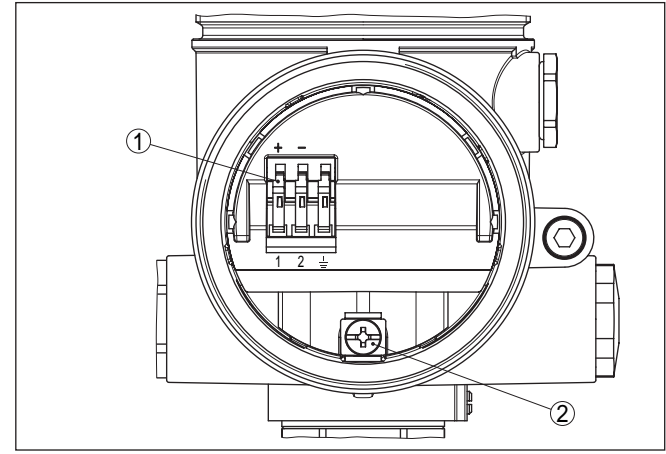

Fig. 29: Compartimento de conexão caixa de duas câmaras Ex-d-ia

- 1 Terminais de pressão para a alimentação de tensão e blindagem do cabo
- 2 Terminais de aterramento para a conexão da blindagem do cabo

### Compartimento de conexões

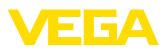

### Esquema de ligações

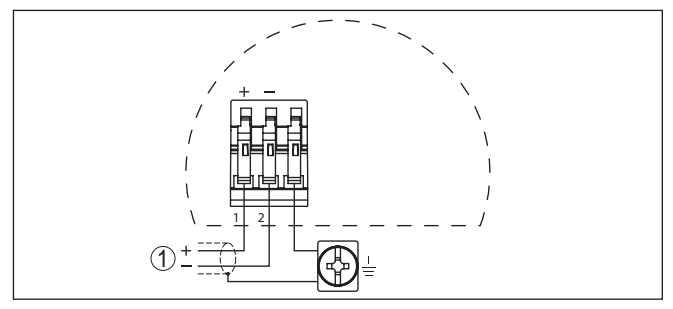

Fig. 30: Esquema de ligações da caixa de duas câmaras Ex-d-ia

1 Alimentação de tensão, saída de sinal

## 5.6 Esquema de ligações - Modelo IP 66/IP 68, 1 bar

### Atribuição dos fios cabo de ligação

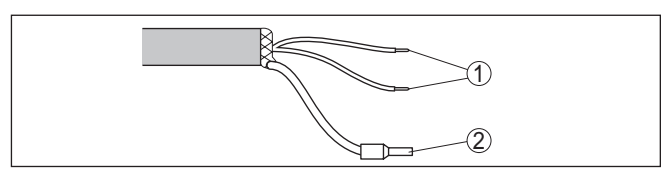

Fig. 31: Atribuição dos fios cabo de ligação

- 1 Marrom (+) e azul (-) para a alimentação de tensão ou para o sistema de avaliação
- 2 Blindagem

## 5.7 Fase de inicialização

Fase de inicialização

Após a ligação do VEGAPULS 61 à alimentação de tensão ou após o retorno da tensão, o aparelho executa primeiro um auto teste, que dura aproximadamente 30 segundos. São executados nesse teste os seguintes passos:

- Teste interno do sistema eletrônico
- Indicação do tipo de aparelho, da versão do firmware e do TAG (designação) do sensor
- O byte de status passa brevemente para Falha

Em seguida, é mostrado o valor atualmente medido e o sinal digital de saída correspondente é emitido pelo cabo.<sup>1)</sup>

<sup>1)</sup> Os valores correspondem ao nível de enchimento atual e aos ajustes já efetuados, por exemplo, à calibração feita na fábrica.

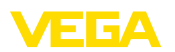

## 6 Colocação em funcionamento com o módulo de visualização e configuração PLICSCOM

## 6.1 Descrição sumária

Funcionamento/estrutura

O módulo de visualização e configuração serve para a exibição dos valores de medição, para o comando e para o diagnóstico. Ele pode ser utilizado nos seguintes modelos de caixa e aparelhos:

- Todos os sensores da linha de aparelhos plics<sup>®</sup>, tanto na caixa de uma como na de duas câmaras (opcionalmente no compartimento do sistema eletrônico e de conexão)
- Unidade externa de visualização e configuração VEGADIS 61

## 6.2 Colocar o módulo de visualização e configuração

Montar/desmontar o módulo de visualização e configuração

O módulo de visualização e configuração pode ser a qualquer tempo colocado no sensor ou novamente removido. Não é necessário cortar a alimentação de tensão.

Proceda da seguinte maneira:

- 1. Desaparafuse a tampa da caixa
- Coloque o módulo de visualização e configuração na posição desejada sobre o sistema eletrônico (podem ser selecionadas quatro posições, deslocadas em 90°)
- Coloque o módulo de visualização e configuração sobre o sistema eletrônico e gire-o levemente para a direita até que ele se encaixe
- 4. Aparafuse firmemente a tampa da caixa com visor

A desmontagem ocorre de forma análoga, no sentido inverso.

O módulo de visualização e configuração é alimentado pelo sensor. Uma outra alimentação não é necessária.

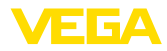

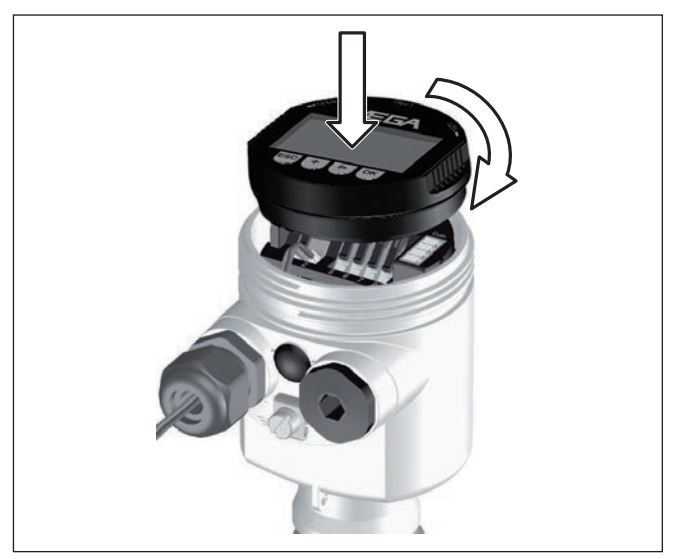

Fig. 32: Colocar o módulo de visualização e configuração

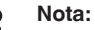

Caso se deseje equipar o aparelho com um módulo de visualização e configuração para a indicação contínua do valor de medição, é necessária uma tampa mais alta com visor.

## 6.3 Sistema de configuração

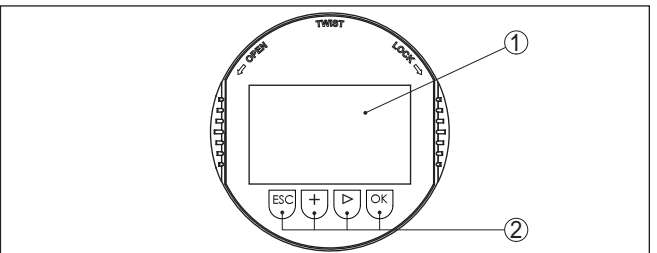

Fig. 33: Elementos de visualização e configuração

- 1 Display LC
- 2 Exibição do número do ponto do menu
- 3 Teclas de configuração

Funções das teclas

- Tecla *[OK]*:
  - Passar para a lista de menus
  - Confirmar o menu selecionado
  - Edição de parâmetros
  - Salvar valor
- Tecla [->] para a seleção de:
  - Mudança de menu

28444-PT-190122

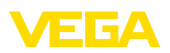

|                                                                         | <ul> <li>Selecionar item na lista</li> <li>Selecionar a posição a ser editada</li> </ul>                                                                                                    |
|-------------------------------------------------------------------------|----------------------------------------------------------------------------------------------------|
|                                                                         | <ul> <li>Tecla [+]:</li> <li>Alterar o valor de um parâmetro</li> </ul>                                                                                                    |
|                                                                         | <ul> <li>Tecla [ESC]:</li> <li>Cancelar a entrada</li> <li>Voltar para o menu superior</li> </ul>                                                                                                    |
| Sistema de configuração                                                 | O aparelho é configurado pelas quatro teclas do módulo de visualiza-<br>ção e configuração. No display LC são mostradas opções do menu. A representação anterior mostra as funções de cada tecla.                                                                                                    |
| Funções de tempo                                                        | Apertando uma vez as teclas [+] e [->], o valor editado ou o cursor é alterado em uma casa. Se elas forem acionadas por mais de 1 s, a alteração ocorre de forma contínua.                                                                                                    |
|                                                                         | Se as teclas <b>[OK]</b> e <b>[ESC]</b> forem apertadas simultaneamente por<br>mais de 5 s, isso provoca um retorno ao menu básico. O idioma do<br>menu é comutado para " <i>Inglês</i> ".                                                                                                    |
|                                                                         | Aproximadamente 60 minutos após o último acionamento de uma tecla, o display volta automaticamente para a exibição do valor de medição. Os valores ainda não confirmados com <b>[OK]</b> são perdidos.                                                                                                    |
|                                                                         | 6.4 Passos para a colocação em funcionamento                                                                                                    |
| Aiuste do endereco                                                      | Antes da parametrização propriamente dita de um sensor PA, é                                                                                                    |
| ,                                                                       | necessário que seja primeiro realizado o ajuste do endereço. Uma<br>descrição mais detalhada pode ser obtida no manual de instruções<br>do módulo de visualização e configuração ou na ajuda on-line do<br>PACTware ou do DTM.                                                                                                    |
| Ajuste básico - Endereço<br>do sensor                                   | necessário que seja primeiro realizado o ajuste do endereço. Uma<br>descrição mais detalhada pode ser obtida no manual de instruções<br>do módulo de visualização e configuração ou na ajuda on-line do<br>PACTware ou do DTM.<br>Sensores de nível de enchimento e de pressão trabalham como<br>slaves no Profibus PA. Para a sua identificação como parte do<br>barramento, cada sensor tem que possui um endereço inequívoco.<br>Todo sensor é fornecido com o endereço 126. Assim ele pode ser<br>conectado a um barramento já existente. Porém, o endereço tem que<br>ser alterado em seguida. Essa alteração é realizada nesta opção do<br>menu.                                                                                                    |
| Ajuste básico - Endereço<br>do sensor<br>Exemplo de parametri-<br>zação | <ul> <li>necessário que seja primeiro realizado o ajuste do endereço. Uma descrição mais detalhada pode ser obtida no manual de instruções do módulo de visualização e configuração ou na ajuda on-line do PACTware ou do DTM.</li> <li>Sensores de nível de enchimento e de pressão trabalham como slaves no Profibus PA. Para a sua identificação como parte do barramento, cada sensor tem que possui um endereço inequívoco. Todo sensor é fornecido com o endereço 126. Assim ele pode ser conectado a um barramento já existente. Porém, o endereço tem que ser alterado em seguida. Essa alteração é realizada nesta opção do menu.</li> <li>Endereço do sensor</li> <li>126</li> <li>Pelo fato de um sensor de radar ser um instrumento de medição de distância, é medida a distância do sensor até a superfície do produto. Para exibir a altura de enchimento propriamente dita, é necessário atribuir uma altura percentual à distância medida.</li> <li>A partir desses dados é então calculada a altura de enchimento propriamente dita. Ao mesmo tempo, a faixa de trabalho do sensor é fora de sensor tempo, a faixa de trabalho do sensor é formento de medição de distancia do sensor sensor de radar ser uma entereto de produto.</li> </ul> |

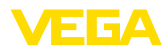

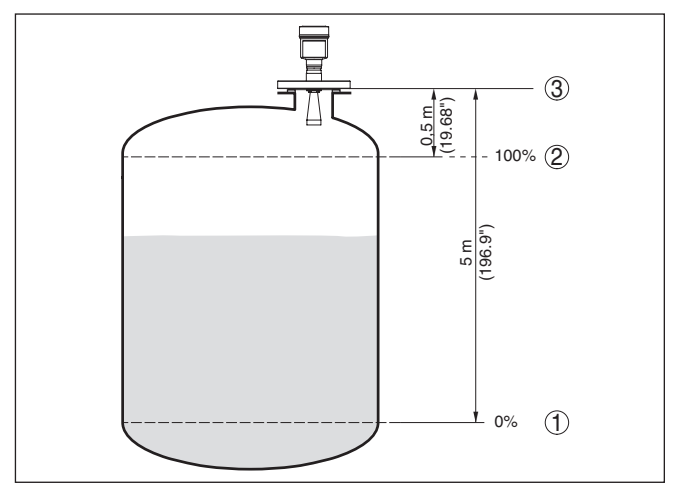

Fig. 34: Exemplo de parametrização Calibração Mín./Máx.

- 1 Nível de enchimento mín. = distância de medicão máx.
- 2 Nível de enchimento máx. = distância de medição mín.
- 3 Nível de referência

Para esta calibração, é definida a distância com o reservatório cheio e quase vazio. Se esses valores não forem conhecidos, a calibração pode ser efetuada também, por exemplo, com distâncias de 10 % e 90 %. O ponto de partida para determinar essas distâncias é sempre a superfície de vedação da rosca ou do flange.

O nível de enchimento atual não é relevante nessa calibração. O ajuste dos níveis mínimo e máximo é sempre efetuado sem alteração do nível atual do produto. Deste modo, esses ajustes já podem ser realizados de antemão, sem que o aparelho tenha que ser montado.

mín.

Ajuste básico - calibração Proceda da seguinte maneira:

1. Passar da indicação de valores de medição para o menu principal através de [OK].

| Ajuste básico |
|---------------|
| Display       |
| Diagnóstico   |
| Serviço       |
| Info          |

2. Selecione a opção "Ajuste básico" através de [->] e confirme com [OK]. É então mostrada a opção "Calibrar Mín.".

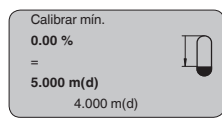

3. Preparar a edição do valor percentual com [OK] e colocar o cursor na posição desejada através de [->]. Ajustar o valor per28444-PT-190122
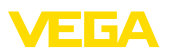

centual com [+] e salvá-lo com [OK] . O cursor salta então para o valor da distância.

- Introduzir para o reservatório vazio o valor da distância em metros correspondente ao valor percentual (por exemplo, a distância do sensor para o fundo do reservatório).
- Salvar os ajustes através de [OK] e passar através de [->] para a calibração de Máx.

#### Ajuste básico - Calibração máx.

Proceda da seguinte maneira:

| ( | Calibração Máx. |   |
|---|-----------------|---|
|   | 100.00 %        | Ξ |
|   | =               |   |
|   | 1.000 m(d)      |   |
|   | 2.000 m(d)      |   |

- Preparar a edição do valor percentual com [OK] e colocar o cursor na posição desejada através de [->]. Ajustar o valor percentual com [+] e salvá-lo com [OK]. O cursor salta então para o valor da distância.
- Introduzir para o reservatório cheio o valor da distância em metros correspondente ao valor percentual. Observar que o nível máximo de enchimento tem que se encontrar abaixo da zona morta.
- Salvar os ajustes através de [OK] e passar através de [->] para a seleção do produto.

Ajuste básico - Seleção<br/>do produtoCada produto apresenta um comportamento individual de reflexão.<br/>Líquidos apresentam fatores de interferência causados por uma<br/>superfície inquieta do produto ou pela formação de espuma. No caso<br/>de produtos sólidos, essas interferências são causadas pela poeira,<br/>empilhamento do material e ecos adicionais provocados pela parede<br/>do reservatório. Para adequar o sensor a essas variadas condições<br/>de medição, selecionar primeiramente nesta opção do menu "Líqui-<br/>do" ou "Sólido".

| Produto |
|---------|
| Líquido |
|         |

## Informação:

No caso de um VEGAPULS 61 com sistema eletrônico "Sensibilidade elevada", foi pré-ajustada na fábrica a opção "Sólido". O aparelho é, entretanto, utilizado preferencialmente em líquidos. Neste caso, comutar a seleção do produto antes da colocação em funcionamento para "Líquido".

Líquidos têm, a depender da condutibilidade e do coeficiente dielétrico, diferentes comportamentos de reflexão. Por isso, estão disponíveis na opção do menu Líquido as opções "Solvente", "Mistura química" e "Solução aquosa".

No caso de produtos sólidos, pode-se selecionar ainda entre as opções "Pó", "Granulado/peletes" ou "Cascalho/brita".

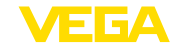

Essa seleção adicional permite o ajuste ideal do sensor ao produto e à segurança de medição é aumentada significativamente, principalmente no caso de material com baixa propriedade de reflexão.

Introduza os parâmetros desejados através das respectivas teclas. Salve os ajustes e passe para o próximo ponto do menu com a tecla [->].

Ajuste básico - Forma do<br/>reservatórioAlém do produto, a forma do reservatório também pode influenciar<br/>a medição. Para adequar o sensor a tais condições de medição,<br/>esta opção do menu oferece-lhe diversas possibilidades de ajuste,<br/>a depender de se ter selecionado produto líquido ou sólido. No caso<br/>de "Líquido", as opções são "Tanque de armazenamento", "Tubo<br/>vertical", "Reservatório aberto" ou "Reservatório com agitador". No<br/>caso de "Sólido", elas são "Silo" ou "Fosso".

Forma do reservatório Tanque de armazenamento

## Informação:

No caso de um VEGAPULS 61 com sistema eletrônico "Sensibilidade elevada", foi pré-ajustada na fábrica a opção "Silo". O aparelho é, entretanto, utilizado preferencialmente em líquidos. Neste caso, comutar a forma do reservatório antes da colocação em funcionamento para "Tanque de armazenamento".

Introduza os parâmetros desejados através das respectivas teclas. Salve os ajustes e passe para o próximo ponto do menu com a tecla [->].

Ajuste básico - Channel O channel (canal) é o seletor de entrada para o bloco de funções (FB) do sensor. Dentro do bloco de funções, são executadas escalações adicionais (Out-Scale). Nesta opção do menu é selecionado o valor para o bloco de funções:

- SV1 (Secondary Value 1):
  - Porcento no caso sensores de radar, microondas guiadas e ultra-som
  - Pressão e altura no caso de transmissores de temperatura
- SV2 (Secondary Value 2):
  - Distância no caso sensores de radar, microondas guiadas e ultra-som
  - Porcento no caso de transmissores de pressão
- PV (Primary Value):
  - Valor percentual linearizado

Channel Valor PV lin.

Ajuste básico - Curva de linearização Uma linearização é necessária em todos os reservatórios, cujo volume não aumenta de forma linear com o nível de enchimento,

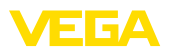

por exemplo, em tanques redondos deitados ou tanques esféricos, e se for desejada a exibição ou a transmissão do volume. Para tais reservatórios, foram guardadas curvas de linearização, que indicam a relação entre nível de enchimento percentual e o volume do reservatório. Através da ativação da curva adequada, o volume percentual do reservatório é mostrado corretamente. Caso o volume não deva ser exibido como valor percentual, mas, por exemplo, em litro ou quilograma, pode ser ajustada adicionalmente uma escalação na opção "*Display*".

| -      |                       |
|--------|-----------------------|
|        | Curva de linearização |
|        | Linear                |
|        |                       |
| $\sim$ |                       |

Introduza os parâmetros desejados através das respectivas teclas. Salve os ajustes e passe para o próximo ponto do menu com a tecla [->].

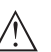

# Cuidado:

Na utilização do VEGAPULS 61 com a respectiva homologação como parte de uma proteção contra transbordo conforme WHG (lei alemã de proteção das reservas de água), deve ser observado o seguinte:

Se for selecionada uma curva de linearização, então o sinal de medição não será mais obrigatoriamente linear em relação à altura de enchimento. Isso deve ser considerado pelo usuário especialmente no ajuste do ponto de comutação no emissor de sinais limitadores.

Ajuste básico - Atenuação

Para suprimir oscilações na indicação de valores medidos, causadas, por exemplo, por movimentos da superfície do produto, pode-se ajustar uma atenuação, cujo valor tem que se encontrar entre 0 e 999 segundos. Queira observar que com esse ajuste é aumentado também o tempo de reação de toda a medição, o que faz com que o sensor reaja com retardo a alterações rápidas dos valores de medição. Normalmente, o ajuste de um tempo de apenas alguns segundos é suficiente para equilibrar a indicação dos valores de medição.

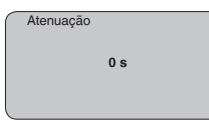

Introduza os parâmetros desejados através das respectivas teclas. Salve os ajustes e passe para o próximo ponto do menu com a tecla [->].

Ajuste básico - TAG do sensor Nesta opção do menu, o sensor pode receber uma designação inequívoca, como, por exemplo, o nome da posição de medição ou o nome do tanque ou do produto. Em sistemas digitais e na documentação de instalações de grande porte, deveria ser introduzida uma designação inequívoca para a identificação exata de cada posição de medição.

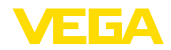

| TAG do sensor |
|---------------|
|               |
|               |
| Sensor        |
|               |
|               |
|               |

Com esse ponto de medição, o ajuste básico foi concluído e pode-se agora voltar para o menu principal através da tecla **[ESC]**.

#### Área de menu Display

Display - Valor de exibi-<br/>çãoOs sensores de radar, microondas guiadas e ultra-som fornecem os<br/>seguintes valores de medição:

- SV1 (Secondary Value 1): valor percentual após a calibração
- SV2 (Secondary Value 2): valor da distância antes da calibração
- PV (Primary Value): valor percentual linearizado
- PA-Out (valor após a execução do bloco de funções): saída PA

Um transmissor de pressão fornece os seguintes valores de medição:

- SV1 (Secondary Value 1): valor de pressão ou altura antes da calibração
- SV2 (Secondary Value 2): valor percentual após a calibração
- PV (Primary Value): valor percentual linearizado
- PA-Out (valor após a execução do bloco de funções): saída PA
- Temperatura

No menu "*Display*", define-se qual desses valores deve ser exibido no display.

| Valor exibido |
|---------------|
| PA-Out        |
|               |

Display - Iluminação

A iluminação de fundo opcional de fábrica pode ser ativada pelo menu de configuração. Essa função depende do valor da tensão de alimentação (vide "*Dados técnicos/Alimentação de tensão*").

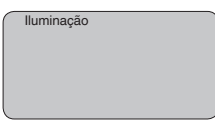

No ajuste de fábrica, a iluminação está desligada.

#### Diagnóstico - Indicador de valores de pico

No sensor são salvos os respectivos valores de medição mínimo e máximo. Os valores são exibidos na opção do menu "*Indicador de valores de pico*".

- distância mín. e máx. em m(d)
- temperatura mín. e máx.

Valor de pico

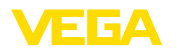

| Diagnóstico - Segurança<br>de medição | Em sensores de nível de enchimento que trabalham sem contato<br>com o produto, a medição pode ser influenciada por condições do<br>processo. Nesta opção, a segurança de medição do eco do nível<br>de enchimento é exibida como valor dB. A segurança de medição<br>é a intensidade do sinal menos as interferências. Quanto maior for<br>o valor, mais segura será a medição. Numa medição correta, esses<br>valores são > 10 dB. |
|---------------------------------------|----------------------------------------------------------------------------------------------------|
| Diagnóstico - Seleção de<br>curva     | Nos sensores ultra-sônicos a " <b>Curva de eco</b> " mostra a intensidade do sinal dos ecos na faixa de medição. A unidade da intensidade do sinal é "dB". A intensidade do sinal permite uma avaliação da qualidade da medição.                                                                                                    |
|                                       | A " <b>Curva de ecos falsa</b> " mostra os ecos falsos salvos (vide menu<br>" <i>Serviço</i> ") do reservatório vazio com intensidade do sinal em "dB" na<br>faixa de medição.                                                                                                    |
|                                       | Quando se inicia uma " <b>Curva de tendência</b> ", são gravados, a de-<br>pender do sensor, até 3000 valores de medição, que podem ser em<br>seguida representados num eixo de tempo. São apagados os valores<br>de medição mais antigos.                                                                                                    |
|                                       | Na opção "Seleção de curva", é selecionada a respectiva curva.                                                                                                    |
|                                       | Seleção de curva                                                                                                    |

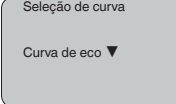

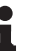

## Informação:

No ajuste de fábrica, a gravação de tendência não está ativada. Ela tem que ser iniciada pelo usuário através da opção "*Iniciar curva de tendência*".

Diagnóstico - Representação de curva Uma comparação de curvas de eco e de ecos falsos fornece informações mais exatas sobre a segurança da medição. A curva selecionada é constantemente atualizada. Através da tecla **[OK]**, é aberto um submenu com funções de zoom.

Na "Curva de eco e ecos falsos" estão disponíveis:

- "Zoom X": função de lupa para a distância de medição
- "Zoom Y": ampliação de 1, 2, 5 e 10 vezes do sinal em "dB"
- "Unzoom": retorna a representação para faixa nominal de medição com ampliação simples

Na "Curva de tendência" estão disponíveis:

- "Zoom X": resolução
  - 1 minuto
  - 1 hora
  - 1 dia
- "Parar/iniciar": cancela a gravação atual ou inicia uma nova
- "Unzoom": retorno da resolução para minutos

O tempo de gravação foi ajustado pela fábrica em 1 minuto. Esse tempo pode ser ajustado com o software de configuração PACTware em 1 hora ou um dia.

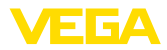

| ( | Curva do eco |
|---|--------------|
|   |              |
|   |              |
|   |              |
|   |              |
|   |              |
|   |              |
| L |              |

#### Assistência técnica - Supressão de sinais falsos

Luvas altas ou anteparos montados no reservatório, como reforços, agitadores, incrustações ou costuras de solda na parede causam interferências na reflexão que podem prejudicar a medição. Uma supressão de sinais falsos detecta, marca e salva esses sinais de interferência para que não mais sejam considerados na medição do nível de enchimento. Ela deve ser efetuada com um reservatório com nível baixo, a fim de permitir a detecção de todas as reflexões falsas.

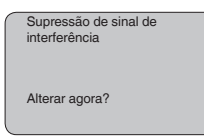

Proceda da seguinte maneira:

- 1. Passar da indicação de valores de medição para o menu principal através de **[OK]**.
- Selecionar a opção "Manutenção" através de [->] e confirmar com [OK]. É mostrado então a opção "Supressão de sinal falso".
- Confirmar "Supressão de sinal falso alterar agora" com [OK] e selecionar no menu subordinado a opção "Criar novo". Introduzir a distância real entre o sensor e a superfície do produto. Todos os sinais falsos existentes nessa área serão detectados pelo sensor e salvos após a confirmação com [OK].

## Nota:

Controlar distância para a superfície do produto, pois um ajuste errado (muito grande) do nível atual pode ser salvo como sinal falso. Isso faria com que o nível nessa posição não seja mais medido.

#### Assistência técnica -Ajustes avançados

A opção do menu "*Ajustes avançados*" oferece a possibilidade de otimizar o VEGAPULS 61 para aplicações, nas quais o nível de enchimento é alterado de forma demasiadamente rápida. Para tal, selecionar a função "*alteração rápida do nível de enchimento > 1 m/ min.*".

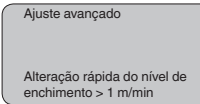

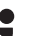

# Nota:

Na função "alteração rápida do nível de enchimento > 1 m/min.", a formação do valor médio da avaliação de sinais é fortemente reduzida. Portanto, reflexões falsas causadas por agitadores ou anteparos montados no reservatório podem provocar oscilações do valor de medição. É recomendado efetuar uma supressão de ecos falsos.

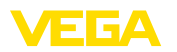

Assistência técnica - Valor PA adicional O Profibus transmite ciclicamente dois valores. O primeiro é definido na opção "*Channel*". A seleção do valor cíclico adicional é feita na opção "*Valor PA adicional*".

Os seguintes valores estão disponíveis para sensores de radar, microondas guiadas e ultra-som:

- SV1 (Secondary Value 1): valor percentual após a calibração
- SV2 (Secondary Value 2): valor da distância antes da calibração
- PV (Primary Value): valor percentual linearizado

Os seguintes valores estão disponíveis para transmissores de pressão:

- SV1 (Secondary Value 1): valor de pressão ou altura antes da calibração
- SV2 (Secondary Value 2): valor percentual após a calibração
- PV (Primary Value): valor percentual linearizado

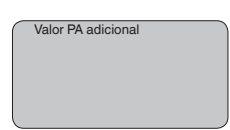

Assistência técnica - Definir Out-Scale Aqui é definida a unidade e a escalação para o PA-Out. Esses ajustes valem em seguida também para os valores exibidos no módulo de visualização e configuração, caso tenha sido selecionado PA-Out em "Valor de exibição".

Em "Unidade Out-Scale" estão disponível os seguintes valores de exibição:

- Pressão (somente em transmissores de pressão)
- Altura
- Massa
- Débito
- Volume
- Outros (sem unidade, %, mA)

Na opção "*PV-Out-Scale*, é introduzido o valor numérico desejado com casas decimais para 0 % e 100 % do valor de medição.

| Unidade Out-Scale |
|-------------------|
|                   |
| PV-Out-Scale      |

## Serviço/Simulação

Nesta opção, simula-se quaisquer valores de nível de enchimento e de pressão através da saída de corrente. Isso permite testar o caminho do sinal, por exemplo, através de aparelhos de leitura conectados ou da placa de entrada do sistema central de controle.

Podem ser selecionadas as seguintes grandezas de simulação:

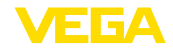

- Por cento
- Corrente
- Pressão (em transmissores de pressão)
- Distância (sensores de radar e microondas guiadas)

Em sensores Profibus PA, a seleção do valor simulado ocorre através de "Channel" no menu "*Ajustes básicos*".

Como iniciar uma simulação:

- 1. Apertar [OK]
- Selecionar a grandeza de simulação desejada com [->] e confirmar com [OK]
- 3. Ajustar o valor numérico desejado através de [+] e [->].
- 4. Apertar [OK]

A simulação é então executada, sendo emitida uma corrente no caso de 4 ... 20 mA/HART e, no caso de Profibus PA ou Foundation Fieldbus, é emitido um valor digital.

Como cancelar a simulação:

→ Apertar [ESC]

#### Informação:

A simulação é terminada automaticamente 10 minutos após o último acionamento de uma tecla.

| Simulação            |  |
|----------------------|--|
| Iniciar a simulação? |  |
|                      |  |

Serviço - Reset

## Ajuste básico

Se for efetuado um "*Reset*", o sensor repõe os valores das opções a seguir nos valores de reset (vide tabela):<sup>2)</sup>

| Função                | Valor de reset                    |
|-----------------------|-----------------------------------|
| Endereço do sensor    | 126                               |
| Calibração Máx.       | 0 m(d)                            |
| Calibrar mín.         | Fim da faixa de medição em m(d)3) |
| Produto               | Líquido                           |
| Forma do reservatório | não conhecido                     |
| Atenuação             | 0 s                               |
| Linearização          | Linear                            |
| Channel               | PV lin. %                         |
| TAG do sensor         | Sensor                            |
| Valor exibido         | PA-Out                            |
| Ajustes avançados     | nenhum                            |
| Valor PA adicional    | Secondary Value 1 %               |

<sup>2)</sup> Ajuste básico específico do sensor.

<sup>3)</sup> A depender do tipo de sensor, vide "Dados técnicos".

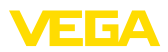

| Função                | Valor de reset      |
|-----------------------|---------------------|
| Unidade Out-Scale     | %                   |
| PV-Out-Scale          | 0.00 lin-% = 0.0 %  |
|                       | 100.0 lin-% = 100 % |
| Unidade de calibração | m(d)                |

Os valores das opções a seguir *não* são repassados através de um "**reset** para os valores de reset (vide tabela):

| Função             | Valor de reset |
|--------------------|----------------|
| Endereço do sensor | Nenhum reset   |
| Idioma             | Nenhum reset   |
|                    |                |

#### Ajuste de fábrica

Como o ajuste básico. Além disso, os parâmetros especiais são repostos com os valores default.<sup>4)</sup>

#### Valor de pico

Os valores mínimo e máximo da distância são passados para os valores atuais.

Assistência técnica - Unidade de calibração

Nesta opção seleciona-se a unidade interna de cálculo do sensor.

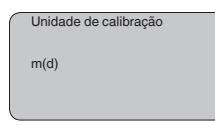

Assistência técnica -Idioma O sensor é ajustado pela fábrica com o idioma encomendado. Esta opção permite a alteração do idioma. Estão disponíveis, por exemplo, a partir da versão 3.50 do software os seguintes idiomas:

- Deutsch
- English
- Français
- Espanől
- Pycckuu
- Italiano
- Netherlands
- Japanese
- Chinese

Idioma Alemão

28444-PT-190122

<sup>4)</sup> Parâmetros especiais são parâmetros que são ajustados de forma específica para o cliente, no nível de assistência técnica, através do software de configuração PACTware.

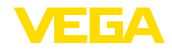

Assistência técnica- Modo operacional HART oferece os modos operacionais Standard e Multidrop.

O modo operacional Standard com o endereço fixo 0 significa a saída do valor de medição como sinal 4 ... 20 mA.

No modo operacional Multidrop, podem ser utilizados até 15 sensores num cabo de dois fios. A cada sensor tem que ser atribuído um endereço entre 1 e 15.<sup>5)</sup>

Nesta opção, define-se o modo operacional HART e atribui-se os endereços para o modo Multidrop.

| Modo operacional HART |  |
|-----------------------|--|
| Normo                 |  |
| Fordereco 0           |  |
|                       |  |

O ajuste de fábrica é o modo Standard com endereço 0.

**Copiar dados do sensor** Esta função permite a leitura de dados de parametrização ou o seu armazenamento no sensor através do módulo de visualização e configuração. Uma descrição da função pode ser lida no manual "*Módulo de visualização e configuração*".

Os seguintes dados são lidos ou escritos através dessa função:

- Representação do valor de medição
- Calibração
- Produto
- Diâmetro interno do tubo vertical (no caso de versões com tubo vertical)
- Forma do reservatório
- Atenuação
- Curva de linearização
- TAG do sensor
- Valor exibido
- Unidade de leitura
- Escalação
- Saída de corrente
- Unidade de calibração
- Idioma

Os seguintes dados relevantes para a segurança **não** são lidos ou escritos:

- Modo operacional HART
- PIN
- SIL

| $\left[ \right]$ | Copiar dados do sensor  |
|------------------|-------------------------|
|                  | Copiar dados do sensor? |

<sup>5)</sup> O sinal 4 ... 20 mA do sensor é desligado e o sensor assume uma corrente constante de 4 mA. O sinal de medição é transmitido unicamente como sinal digital HART.

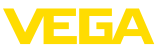

| Serviço - PIN | Nesta opção, o PIN é ativado/desativado de forma permanente. Com<br>a introdução de um PIN de 4 algarismos, os dados do sensor fica<br>protegido contra acesso não-autorizado e contra alterações aciden-<br>tais. Se o PIN estiver ativado de forma permanente, ele pode ser<br>desativado temporariamente (por aproximadamente 60 minutos) em<br>qualquer opção do menu. O PIN ajustado pela fábrica é 0000.<br>PIN<br>Ativar agora permanente-<br>mente?<br>Se o PIN estiver ativado, só são permitidas as seguintes funções: |
|---------------|----------------------------------------------------------------------------------------------------|
|               | <ul> <li>Selecionar opções dos menus e visualizar dados</li> <li>Passar os dados do sensor para o módulo de visualização e<br/>configuração</li> </ul>                                                                                                    |
| Info          | Neste menu pode-se ler as informações mais importantes sobre o<br>sensor:<br>• Tipo de aparelho<br>• Número de série: número de 8 algarismos, por exemplo,<br>12345678<br>Tipo de aparelho<br>Número de série<br>• Data de calibração: data da calibração de fábrica<br>• Versão do software: versão do software do sensor<br>Data de calibração<br>Versão do software                                                                                                    |
|               | <ul> <li>Última alteração via PC: data da última alteração de parâmetros do sensor por um PC</li> <li>Última alteração através do PC</li> </ul>                                                                                                    |
|               | <ul> <li>Características do sensor, por exemplo, homologação, conexão<br/>do processo, vedação, célula de medição, faixa de medição,<br/>módulo eletrônico, caixa, entrada do cabo, conector, comprimento<br/>do cabo, etc.</li> <li>Características do sensor<br/>Exibir agora?</li> </ul>                                                                                                    |

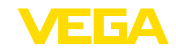

#### 6.5 Plano de menus

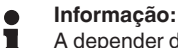

A depender do equipamento e da aplicação, as janelas de menu mostradas em cor clara não estão sempre disponíveis.

# Ajuste básico

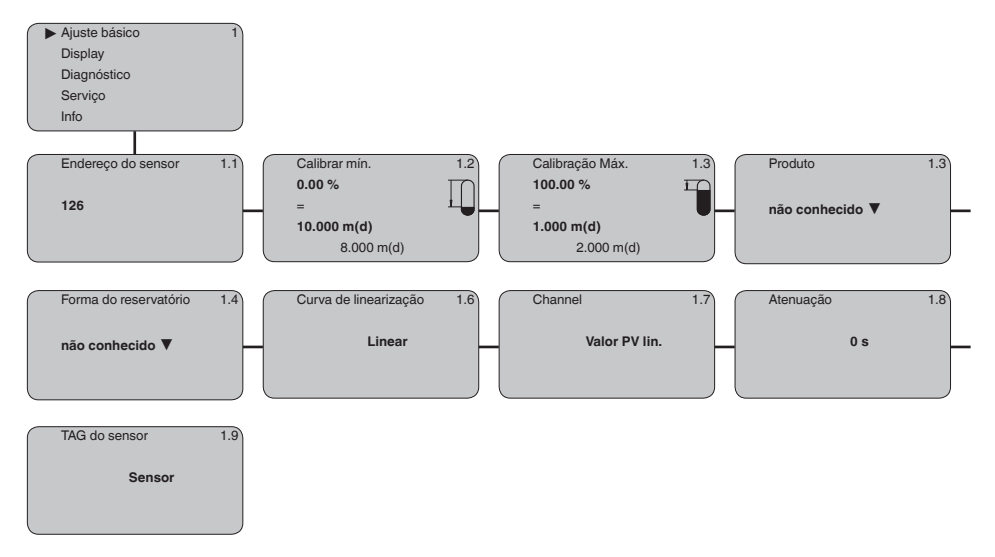

# Display

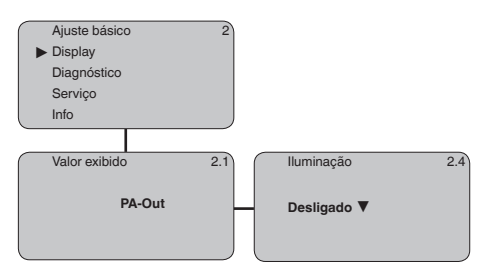

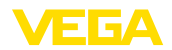

# Diagnóstico

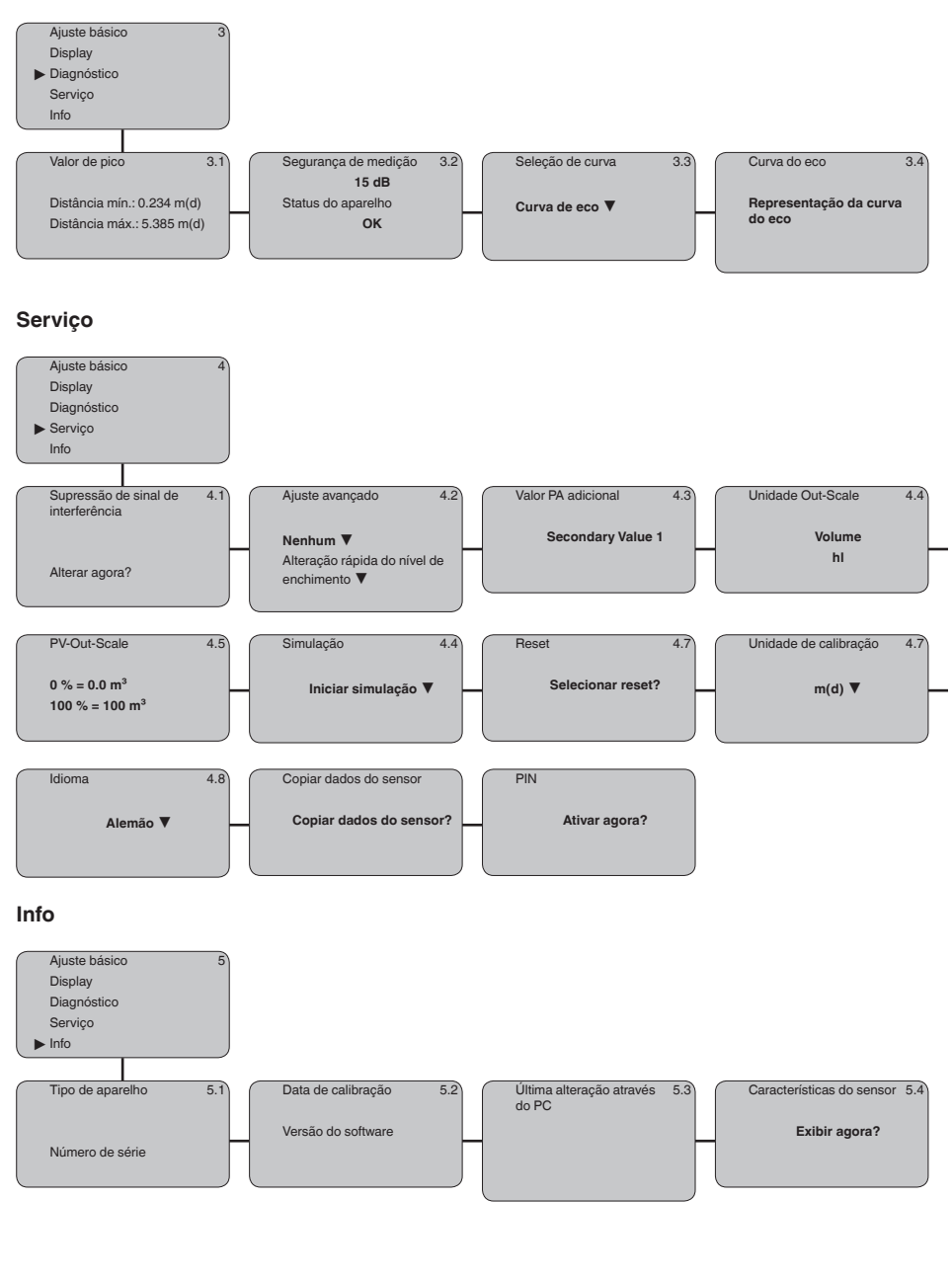

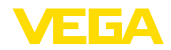

# 6.10 Armazenamento dos dados de parametrização

Recomendamos anotar os dados ajustados, por exemplo, no presente manual, guardando-os bem em seguida. Assim eles estarão à disposição para uso posterior ou para fins de manutenção.

Caso o VEGAPULS 61 esteja equipado com um módulo de visualização e configuração, os dados mais importantes do sensor podem ser passados para esse módulo. Esse procedimento é descrito no manual do "*Módulo de visualização e configuração*" na opção de menu "*Copiar dados do sensor*". Os dados lá ficam salvos, mesmo se houver uma falta de alimentação de energia do sensor.

Caso seja necessário trocar o sensor, o módulo de visualização e configuração deve ser encaixado no novo aparelho e os dados devem ser passados para o sensor também através da opção "*Copiar dados do sensor*".

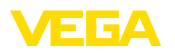

**VEGACONNECT** diretamente no Sensor

# Colocação em funcionamento com 7 o PACTware e outros programas de configuração

**Conectar o PC** 7.1

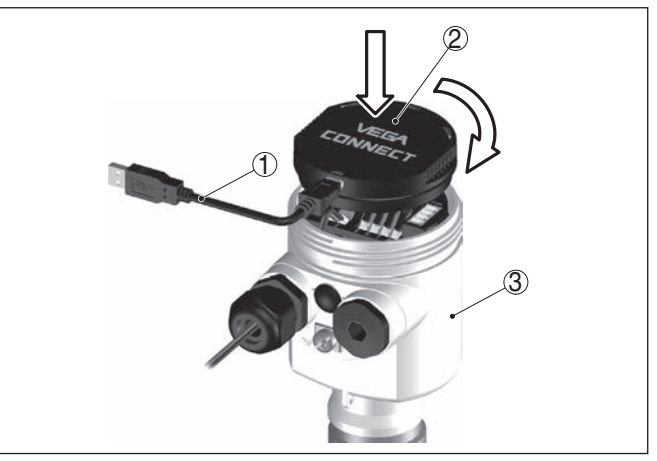

Fig. 35: Conexão do PC diretamente no sensor via VEGACONNECT

- Cabo USB para o PC 1
- 2 VEGACONNECT
- 3 Sensor

## **VEGACONNECT** externo

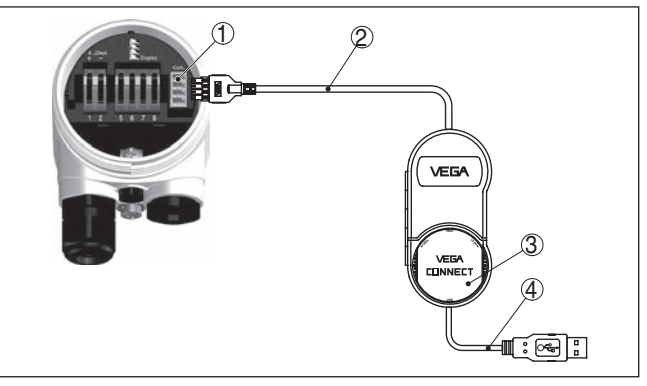

Fig. 36: Conexão via VEGACONNECT externo

- 1 Interface I<sup>2</sup>C-Bus (Com.) no sensor
- 2 Cabo de ligação l<sup>2</sup>C do VEGACONNECT
- 3 VEGACONNECT
- 4 Cabo USB para o PC

Componentes necessários:

VEGAPULS 61

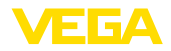

- PC com PACTware e DTM da VEGA adequado
- VEGACONNECT
- Fonte de alimentação ou sistema de avaliação

# 7.2 Parametrização com o PACTware

#### Pré-requisitos

Para o ajuste de parâmetros do aparelho via PC com Windows, é necessário o software de configuração PACTware com um driver (DTM) apropriado para o aparelho, que atenda o padrão FDT. A versão atual do PACTware e todos os DTMs disponíveis são agrupados em uma DTM Collection. Os DTMs podem ainda ser integrados em outros aplicativos com padrão FDT.

# Nota:

#### Para garantir o suporte de todas as funções do aparelho, deveria ser sempre utilizada a versão mais atual da Coleção DTM. Nem sempre estão disponíveis todas as funções descritas em versões mais antigas do firmware. Para muitos aparelhos, é possível carregar a mais nova versão do software através de nossa homepage. Também está à disposição na internet uma descrição da atualização (update).

Os demais procedimentos de colocação em funcionamento são descritos no manual de instruções "*Coleção DTM/PACTware*<sup>TM</sup>" fornecido em todas as coleções de DTMs e que pode ser baixado na internet. Descrições mais detalhadas podem ser lidas na ajuda on-line do PACTware e dos DTMs da VEGA.

| Sensor Parametrierung                                                                                                    |                                                                                                    | d 0 >     |
|----------------------------------------------------------------------------------------------------|----------------------------------------------------------------------------------------------------|-----------|
| Device name:<br>Description.<br>Measurement loop                                                                                         | VEGAPULS 62 HART<br>Redar sensor for continuous level measurement with hom antenna<br>manner. Sensor | VEGA      |
| 🗉 • 🖕 🍫 • 🖾 • 🕻                                                                                                    | ð <del>-</del>                                                                                       |           |
| Selap     Appleation     Mn./max, adjustment     Danping     Carrent output     Display     Disprachics     Additional settings     Info | Min /max. adjustment [Set datances for level percentages] Max. adjustment Min. adjustment            | ;<br>ie A |
| Software version                                                                                                    |                                                                                                    |           |
| Senal number —                                                                                                    | Max. adjustment in percent 100.00 % Distance A (max. adjustment) 0.000 m                             |           |
| OFFLINE                                                                                                    | Min: adjustment in percent 0,00 %<br>Distance 8 (min: adjustment) 20,000 m                           |           |
|                                                                                                    | OK Care                                                                                              | xel Apply |
| Disconnected                                                                                                    | a set                                                                                                |           |
|                                                                                                    | 1E> Administrator                                                                                    |           |

Fig. 37: Exemplo da vista de um DTM

Versão básica/completa Todos os DTMs de aparelhos podem ser adquiridos na versão básica gratuita ou na versão completa paga. A versão básica contém todas as funções necessárias para colocar o aparelho completamente em funcionamento. Um assistente facilita bastante a configuração do projeto. Fazem parte ainda da versão básica as funções para salvar e

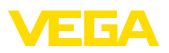

imprimir o projeto, além de uma função de importação e exportação dos dados.

Na versão completa, está disponível adicionalmente uma função ampliada de impressão, que permite imprimir completamente a documentação do projeto, além da possibilidade de salvar curvas de valores de medição e de ecos. Ela dispõe ainda de um programa de cálculo para tanques e de um Multiviewer para a visualização e análise das curvas de valores de medição e de ecos salvas.

A versão padrão pode ser baixada em <u>www.vega.com/downloads</u>. A versão completa pode ser adquirida em um CD junto a nosso representante.

# 7.3 Ajuste dos parâmetros com PDM

Para os sensores VEGA estão disponíveis também descrições dos aparelhos como EDD para o programa de configuração PDM. Essas descrições já estão contidas nas versões atuais do PDM. Para versões mais antigas, elas podem ser baixadas gratuitamente na nossa página na internet <u>www.vega.com</u>.

# 7.4 Armazenamento dos dados de parametrização

Recomendamos documentar ou salvar os dados dos parâmetros. Assim eles estarão à disposição para uso posterior ou para fins de manutenção.

A coleção VEGA DTM e o PACTware na versão profissional licenciada oferecem as ferramentas apropriadas para salvar e documentar sistematicamente o projeto.

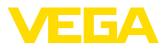

#### Manutenção e eliminação de falhas 8

#### 8.1 Conservar

| Manutenção                                        | Se o aparelho for utilizado conforme a finalidade, não é necessária<br>nenhuma manutenção especial na operação normal.                                                                                                    |
|---------------------------------------------------|----------------------------------------------------------------------------------------------------|
| Limpeza                                           | A limpeza contribui para que a placa de características e marcas no aparelho fiquem visíveis.                                                                                                    |
|                                                   | É necessário observar o seguinte:                                                                                                    |
|                                                   | <ul> <li>Utilize apenas produtos de limpeza que não sejam agressivos para a caixa, a placa de características e as vedações.</li> <li>Só utilize métodos de limpeza que seja de acordo com o grau de proteção do aparelho.</li> </ul>                                                                                                    |
|                                                   | 8.2 Eliminar falhas                                                                                                    |
| Comportamento em caso<br>de falhas                | É de responsabilidade do proprietário do equipamento tomar as devidas medidas para a eliminação de falhas surgidas.                                                                                                    |
| Causas de falhas                                  | O VEGAPULS 61 garante um funcionamento altamente seguro.<br>Porém, podem ocorrer falhas durante sua operação. Essas falhas<br>podem apresentar as seguintes causas:                                                                                                    |
|                                                   | • Sensor                                                                                                    |
|                                                   | Processo     Alimentação do tenção                                                                                                    |
|                                                   | <ul> <li>Animentação de tensão</li> <li>Avaliação de sinal</li> </ul>                                                                                                    |
| Eliminação de falhas                              | As primeiras medidas são a verificação do sinal de saída e a ava-<br>liação de mensagens de erro através do módulo de visualização e<br>configuração. O procedimento correto será descrito abaixo. Outras<br>possibilidades de diagnóstico mais abrangentes são disponibilizadas<br>pela utilização de um PC com o software PACTware e o respectivo<br>DTM. Em muitos casos, isso permite a identificação das causas e a<br>eliminação das falhas. |
| Hotline da assistência<br>técnica - Serviço de 24 | Caso essas medidas não tenham êxito, ligue, em casos urgentes, pa-<br>ra a hotline da assistência técnica da VEGA - Tel. +49 1805 858550.                                                                                                    |
| noras                                             | Nossa hotline está à disposição mesmo fora do horário comum de expediente, 7 dias por semana, 24 horas por dia. Por oferecermos essa assistência para todo o mundo, atendemos no idioma inglês. Esse serviço é gratuito. O único custo para nossos clientes são as despesas telefônicas.                                                                                                    |
| Controlar o Profibus PA                           | A tabela a seguir descreve possíveis erros e auxilia na sua elimina-                                                                                                    |

ção: Causa Eliminação do erro Na conexão de mais um Corrente máxima de ali-Medir o consumo de corrente, reduzir o segmento

mentação do acoplador de

segmento ultrapassada

Erro

suprimido

aparelho, o segmento é

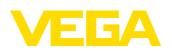

| Erro                                                                                                    | Causa                                                                                                    | Eliminação do erro                                                                                                    |
|----------------------------------------------------------------------------------------------------|----------------------------------------------------------------------------------------------------|----------------------------------------------------------------------------------------------------|
| O valor de medição é mos-<br>trado incorretamente no<br>Simatic S5                                          | O Simatic S5 não conse-<br>gue interpretar o formato<br>numérico IEEE do valor de<br>medição                         | Utilizar o módulo de conversão da Siemens                                                                              |
| O valor de medição é<br>mostrado no Simatic S7<br>sempre como 0                                             | Somente quatro bytes são<br>carregados para o CLP de<br>forma consistente                                            | Utilizar o módulo de função SFC 14 para poder carre-<br>gar 5 Bytes de forma consistente                               |
| O valor medido mostrado<br>no módulo de visualização<br>e configuração não coinci-<br>de com o valor no CLP | Na opção do menu " <i>Dis-<br/>play - Valor exibido</i> ", não<br>foi ajustado " <i>PA-Out</i> "                     | Controlar e, se necessário, corrigir os valores                                                                        |
| Não há conexão estabe-<br>lecida entre o CLP e a<br>rede PA                                                 | Os parâmetros do bus e<br>a taxa de bauds depen-<br>dentes do acoplador de<br>segmento ajustados incor-<br>retamente | Controlar e, se necessário, corrigir os dados                                                                          |
| O aparelho não aparece<br>no estabelecimento da co-                                                         | Inversão de polaridade do<br>cabo Profibus DP                                                                        | Controlar o cabo e, se necessário, corrigi-lo                                                                          |
| nexao                                                                                                    | Terminação incorreta                                                                                                 | Controlar a terminação no início e no fim do bus. Se<br>necessário, efetuar a terminação conforme a especi-<br>ficação |
|                                                                                                    | Aparelho não ligado ao<br>segmento, atribuição du-<br>pla de um endereço                                             | Controlar e, se necessário, corrigir                                                                                   |

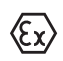

Em aplicações em áreas com perigo de explosão devem ser respeitadas as regras de interligação de circuitos com proteção intrínseca.

#### Mensagens de erro pelo módulo de visualização e configuração

| Erro             | Causa                                           | Eliminação do erro                                                                                         |
|------------------|-------------------------------------------------|----------------------------------------------------------------------------------------------------|
| E013             | Não existe valor de medição                     | Sensor na fase de inicialização                                                                            |
|                  |                                                 | O sensor não encontra nenhum eco, por exemplo, devido à montagem incorreta ou ajuste errado dos parâmetros |
| E017             | Margem de calibração mui-<br>to pequena         | Repetir a calibração, aumentando a distância entre os valo-<br>res mínimo e máximo                         |
| E036             | Não há software executável<br>para o sensor     | Atualizar o software ou enviar o aparelho para ser conser-<br>tado                                         |
| E041, E042, E043 | Erro de hardware, defeito no sistema eletrônico | Substituir o aparelho ou enviá-lo para ser consertado                                                      |
| E113             | Conflito de comunicação                         | Substituir o aparelho ou enviá-lo para ser consertado                                                      |

Comportamento após a eliminação de uma falha A depender da causa da falha e das medidas tomadas, pode ser necessário executar novamente os passos descritos no capítulo "Colocar em funcionamento".

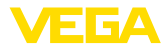

# 8.3 Trocar o módulo elétrônico

Em caso de defeito, o módulo eletrônico pode ser trocado pelo usuário.

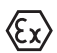

Em aplicações Ex, só podem ser utilizados um aparelho e um módulo eletrônico com a respectiva homologação Ex.

Caso não se possua nenhum módulo eletrônico, ele pode ser encomendado junto ao representante da VEGA.

O novo módulo eletrônico tem que ser carregado com os ajustes do sensor. Para tal há as seguintes possibilidades:

- Na fábrica pela VEGA
- No local, pelo usuário

Em ambos os casos, é necessário indicar o número de série do sensor. Esse número de série pode ser consultado na placa de características do aparelho, no interior da caixa ou na nota de entrega do aparelho.

#### Informação:

Ao carregar diretamente no local, os dados do pedido têm que ser anteriormente baixados da internet (vide manual "*Módulo eletrônico*").

#### Atribuição

Número de série do

sensor

Os módulos eletrônicos são configurados de forma específica para o respectivo sensor, diferenciando-se também na saída de sinais e na alimentação.

# 8.4 Atualização do software

Para atualizar o software do aparelho, são necessários os seguintes componentes:

- Aparelho
- Alimentação de tensão
- Adaptador de interface VEGACONNECT
- PC com PACTware
- Software atual do aparelho como arquivo

O software do aparelho atual bem como informações detalhadas para o procedimento encontram-se na área de downloads na nossa homepage: <u>www.vega.com</u>.

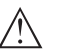

#### Cuidado:

Aparelhos com homologações podem estar vinculados a determinadas versões do software. Ao atualizar o software, assegure-se, portanto, de que a homologação não perderá sua validade.

Informações detalhadas encontram-se na área de downloads na homepage<u>www.vega.com</u>.

VEGAPULS 61 • Profibus PA

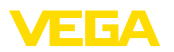

# 8.5 Procedimento para conserto

A folha de envio de volta do aparelho bem como informações detalhadas para o procedimento encontram-se na área de downloads na nossa homepage: <u>www.vega.com</u>.

Assim poderemos efetuar mais rapidamente o conserto, sem necessidade de consultas.

Caso seja necessário um conserto do aparelho, proceder da seguinte maneira:

- Imprima e preencha um formulário para cada aparelho
- Limpe o aparelho e empacote-o de forma segura.
- Anexe o formulário preenchido e eventualmente uma ficha técnica de segurança no lado de fora da embalagem
- Consulte o endereço para o envio junto ao representante responsável, que pode ser encontrado na nossa homepage <u>www.vega.com</u>.

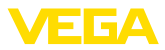

# 9 Desmontagem

# 9.1 Passos de desmontagem

# Advertência:

Ao desmontar, ter cuidado com condições perigosas do processo, como, por exemplo, pressão no reservatório ou tubo, altas temperaturas, produtos tóxicos ou agressivos, etc.

Leia os capítulos "*Montagem*" e "*Conectar à alimentação de tensão*" e execute os passos neles descritos de forma análoga, no sentido inverso.

# 9.2 Eliminação de resíduos

O aparelho é composto de materiais que podem ser reciclados por empresas especializadas. Para fins de reciclagem, o sistema eletrônico foi fabricado com materiais recicláveis e projetado de forma que permite uma fácil separação dos mesmos.

#### **Diretriz REEE**

O aparelho não se enquadra na área de validade da diretriz REEE da EU. Segundo artigo 2 dessa diretriz, aparelhos elétricos e eletrônicos são uma exceção se forem parte de um outro aparelho não afetado pela diretriz. Entre outros outros, tratam-se de sistemas industriais fixos.

Entregue o aparelho diretamente a uma empresa especializada em reciclagem e não use para isso os postos de coleta municipais.

Caso não tenha a possibilidade de eliminar corretamente o aparelho antigo, fale conosco sobre uma devolução para a eliminação.

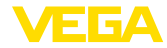

# 10 Anexo

# 10.1 Dados técnicos

# Dados gerais

| 316L corresponde a 1.4404 ou 1.4435, 30                                                      | 04 corresponde a 1.4301                                                     |
|----------------------------------------------------------------------------------------------|-----------------------------------------------------------------------------|
| Materiais, contato com o produto com sis                                                     | tema de antena blindado                                                     |
| - Conexão roscada G1½ und 1½ NPT                                                             | PVDF                                                                        |
| <ul> <li>Conexão asséptica</li> </ul>                                                        | Adaptador de 316L                                                           |
| - Antena                                                                                     | PVDF                                                                        |
| - Vedação da rosca                                                                           | FKM                                                                         |
| <ul> <li>Vedação da união roscada do tubo</li> </ul>                                         | FKM                                                                         |
| Materiais, contato com o produto com ant                                                     | tena plástica tipo corneta                                                  |
| <ul> <li>Antena tipo corneta</li> </ul>                                                      | PBT-GF30                                                                    |
| <ul> <li>Lente de focalização</li> </ul>                                                     | PP                                                                          |
| <ul> <li>Flange adaptador</li> </ul>                                                         | PPH                                                                         |
| <ul> <li>Vedação do flange adaptador</li> </ul>                                              | FKM                                                                         |
| Materiais, sem contato com o produto                                                         |                                                                             |
| – Flange de capa                                                                             | PPH                                                                         |
| <ul> <li>Arco de montagem</li> </ul>                                                         | 316L                                                                        |
| <ul> <li>Parafusos de fixação do arco de<br/>montagem</li> </ul>                             | 316L                                                                        |
| <ul> <li>Parafusos de fixação do flange<br/>adaptador</li> </ul>                             | 304                                                                         |
| - Caixa                                                                                      | Plástico PBT (poliéster), alumínio fundido sob pressão revestido a pó, 316L |
| <ul> <li>Vedação entre a caixa e a tampa</li> </ul>                                          | Silicone SI 850 R, NBR sem silicone                                         |
| <ul> <li>Visor tampa da caixa</li> </ul>                                                     | Policarbonato (listado conforme UL-746-C), vidro6)                          |
| <ul> <li>Terminal de aterramento</li> </ul>                                                  | 316Ti/316L                                                                  |
| - Prensa-cabo                                                                                | PA, aço inoxidável, bronze                                                  |
| <ul> <li>Vedação do prensa-cabo</li> </ul>                                                   | NBR                                                                         |
| – Bujão, prensa-cabo                                                                         | PA                                                                          |
| Binário máx. de aperto dos parafusos de<br>fixação do arco de montagem na caixa<br>do sensor | 4 Nm                                                                        |
| Peso, a depender da conexão do proces-<br>so e do material da caixa                          | 0,7 3,4 kg (1.543 7.496 lbs)                                                |

# Torques de aperto

Torque de aperto máx., modelo com rosca

- G1½

7 Nm (5.163 lbf ft)

28444-PT-190122

6) Vidro em caixa em alumínio fundição de precisão em alumínio e aço inoxidável

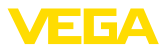

Torques de aperto máx., modelo antena plástica tipo corneta

| - | Parafusos de montagem arco de montagem na caixa do sensor | 4 Nm (2.950 lbf ft)   |
|---|-----------------------------------------------------------|-----------------------|
| - | Parafusos do flange flange de capa<br>DN 80               | 5 Nm (3.689 lbf ft)   |
| - | Parafusos de fixação antena de flange<br>adaptador        | 2,5 Nm (1.844 lbf ft) |

 Parafusos do flange flange adaptador 7 Nm (5.163 lbf ft) DN 100

Toques máximos de aperto para prensa-cabos NPT e tubos conduíte

- Caixa de plástico 10 Nm (7.376 lbf ft)
- Caixa de alumínio/aço inoxidável 50 Nm (36.88 lbf ft)

Grandeza de saída Sinal de saída sinal digital de saída, formato conforme IEEE-754 Tempo de ciclo mín. 1 s (a depender dos parâmetros ajustados) Endereço do sensor 126 (ajuste de fábrica) Valor de corrente 10 mA. ±0.5 mA Atenuação (63 % da grandeza de 0 ... 999 s. ajustável entrada) Recomendação NAMUR atendida **NE 43** Resolução da medição digital > 1 mm (0.039 in)

| Grandeza | de | entrada |
|----------|----|---------|
|----------|----|---------|

| Grandeza de medição                                            | Distância entre a conexão do processo e a superfície do produto |
|----------------------------------------------------------------|-----------------------------------------------------------------|
| Distância mínima a partir da borda da<br>antena                | 50 mm (1.969 in) <sup>7)</sup>                                  |
| Faixa de medição recomendada - siste-<br>ma de antena blindado | até 10 m (32.81 ft)                                             |
| Faixa de medição recomendada - antena<br>plástica tipo corneta | até 20 m (65.62 ft)                                             |

# Condições de referência para a precisão de medição (conforme a norma DIN EN 60770-1)

Condições de referência conforme a norma DIN EN 61298-1

| - Temperatura                              | +18 +30 °C (+64 +86 °F)                                 |
|--------------------------------------------|---------------------------------------------------------|
| <ul> <li>Umidade relativa do ar</li> </ul> | 45 75 %                                                 |
| <ul> <li>Pressão do ar</li> </ul>          | 860 1060 mbar/86 106 kPa (12.5 15.4 psig)               |
| Outras condições de referência             |                                                         |
| - Refletor                                 | Reflector ideal, por exemplo, placa metálica de 2 x 2 m |
| <ul> <li>Reflexões falsas</li> </ul>       | Maior sinal de falso 20 dB menor que o sinal útil       |
|                                            |                                                         |

28444-PT-190122

<sup>7)</sup> Em produtos com um baixo coeficiente dielétrico de até 50 cm (19.69 in).

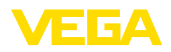

| Características de medição e dados o                          | Características de medição e dados de potência       |  |  |  |  |
|---------------------------------------------------------------|------------------------------------------------------|--|--|--|--|
| Frequência de medição                                         | Banda K (tecnologia de 26 GHz)                       |  |  |  |  |
| Intervalo de medição aprox.                                   | 1 s                                                  |  |  |  |  |
| Ângulo de deflexão -3 dB <sup>8)</sup>                        |                                                      |  |  |  |  |
| <ul> <li>sistema de antena blindado</li> </ul>                | 22°                                                  |  |  |  |  |
| <ul> <li>Antena plástica tipo corneta</li> </ul>              | 10°                                                  |  |  |  |  |
| Resposta do salto ou tempo de ajuste9)                        | > 1 s (a depender dos parâmetros ajustados)          |  |  |  |  |
| Alteração máx. do nível de enchimento                         | Ajustável até 1 m/min (a depender da parametrização) |  |  |  |  |
| Potência HF máx. dispersa pelo sistema                        | de antena                                            |  |  |  |  |
| <ul> <li>Potência de pico do impulso</li> </ul>               | < 2 mW                                               |  |  |  |  |
| <ul> <li>Duração do impulso</li> </ul>                        | < 2 ns                                               |  |  |  |  |
| <ul> <li>Potência média</li> </ul>                            | < 5 µW                                               |  |  |  |  |
| <ul> <li>Potência média a uma distância de<br/>1 m</li> </ul> | < 200 nW/cm <sup>2</sup>                             |  |  |  |  |
| Potência de alta freqüência (HF) do siste                     | ma de antena - Modelo com sensibilidade eelevada     |  |  |  |  |
| <ul> <li>Potência de pico do impulso</li> </ul>               | < 10 mW                                              |  |  |  |  |
| <ul> <li>Duração do impulso</li> </ul>                        | < 2 ns                                               |  |  |  |  |
| <ul> <li>Potência média</li> </ul>                            | < 25 µW                                              |  |  |  |  |
| <ul> <li>Potência média a uma distância de<br/>1 m</li> </ul> | < 1 µW/cm <sup>2</sup>                               |  |  |  |  |
| Diference de la distriction de la DIN                         |                                                      |  |  |  |  |

#### Diferença de medição (conforme DIN EN 60770-1)

Diferença de medição em líquidos<sup>10)</sup> ≤ 5 mm (distância de medição > 0,5 m/1.640 ft) Diferença de medição com sensibilidade < 15 mm (distância de medição > 1,0 m/3.280 ft)

elevada em líquidos11)

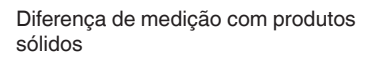

Os valores dependem bastante da aplicação, não sendo possível, portanto, indicar dados garantidos.

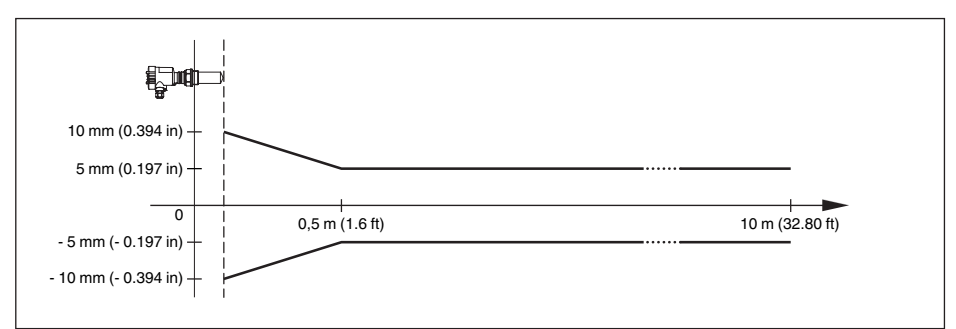

Fig. 38: Diferença de medição VEGAPULS 61 com sistema de antena blindado

- 8) Corresponde à área com 50 % da potência irradiada
- <sup>9)</sup> Tempo até a emissão correta do nível de enchimento (variação máx. de 10 %) com uma alteração do nível em saltos.
- <sup>10)</sup> Incl. não-linearidade, histerese e não-repetibilidade.
- <sup>11)</sup> Incl. não-linearidade, histerese e não-repetibilidade.

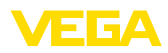

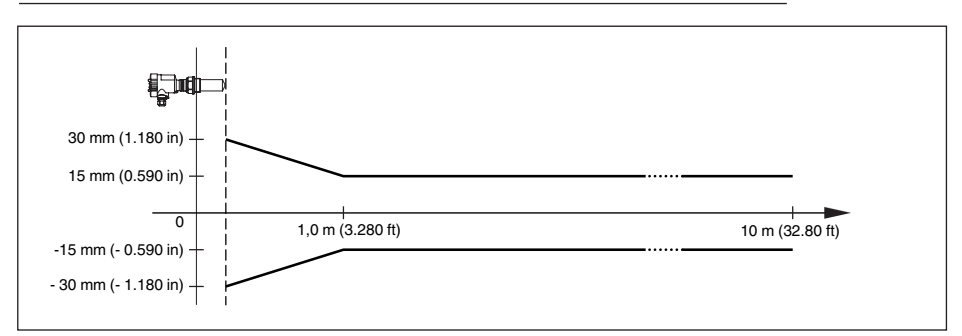

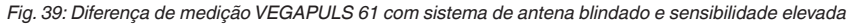

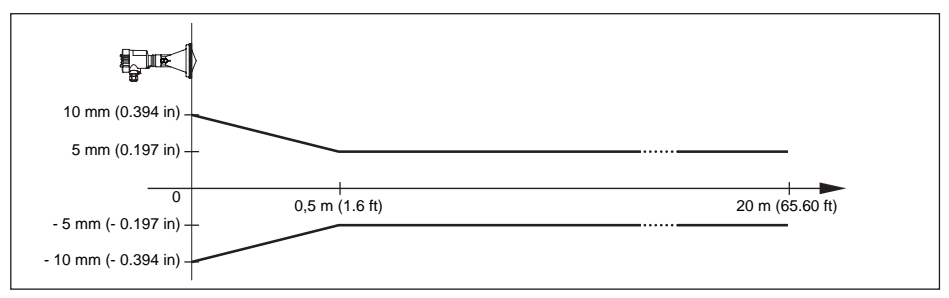

Fig. 40: Diferença de medição do VEGAPULS 61 com antena de plástico tipo corneta

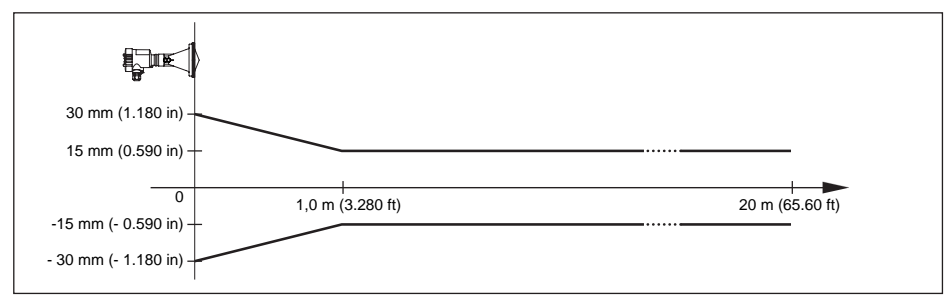

Fig. 41: Diferença de medição VEGAPULS 61 com antena plástica tipo corneta e sensibilidade elevada

#### Influência da temperatura ambiente sobre o sistema eletrônico do sensor<sup>12)</sup>

Coeficiente médio de temperatura do sinal zero (erro de temperatura)

< 0,03 %/10 K

#### Condições ambientais

| Temperatura ambiente, de armazena- | -40 +80 °C (-40 +176 °F) |
|------------------------------------|--------------------------|
| mento e transporte                 |                          |

12) Relativo à faixa nominal de medição na faixa de temperatura de -40 ... +80 °C .

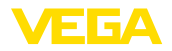

# Condições do processo

| <ul> <li>Antena plástica tipo corneta com arco<br/>de montagem</li> </ul>                     | oscilações mecânicas com até 1 g na faixa de freqüên-<br>cia 5 200 Hz |
|-----------------------------------------------------------------------------------------------|-----------------------------------------------------------------------|
| <ul> <li>Antena plástica tipo corneta com flan-<br/>ge de capa ou flange adaptador</li> </ul> | oscilações mecânicas com até 2 g na faixa de freqüên-<br>cia 5 200 Hz |
| - sistema de antena blindado                                                                  | oscilações mecânicas com até 4 g na faixa de freqüên-<br>cia 5 200 Hz |
| Resistência a vibrações <sup>13)</sup>                                                        |                                                                       |
| Temperatura do processo (medida na<br>conexão de processo)                                    | -40 +80 °C (-40 +176 °F)                                              |
| <ul> <li>Antena plástica tipo corneta</li> </ul>                                              | -100 200 kPa/-1 2 bar (-14.5 29.0 psig)                               |
| <ul> <li>sistema de antena blindado</li> </ul>                                                | -100 300 kPa/-1 3 bar (-14.5 43.5 psi)                                |
| Pressão do reservatório                                                                       |                                                                       |

## Dados eletromecânicos - Modelos IP 66/IP 67 e IP 66/IP 68; 0,2 bar

| Opções do prensa-cabo                        |                         |
|----------------------------------------------|-------------------------|
| <ul> <li>Entrada do cabo</li> </ul>          | M20 x 1,5; ½ NPT        |
| - Prensa-cabo                                | M20 x 1,5; 1⁄2 NPT      |
| – Bujão                                      | M20 x 1,5; 1⁄2 NPT      |
| – Tampa                                      | 1⁄2 NPT                 |
| Seção transversal do fio (terminais com i    | mola)                   |
| <ul> <li>Fio rígido, fio flexível</li> </ul> | 0,2 2,5 mm² (AWG 24 14) |
| <ul> <li>Fio com terminal</li> </ul>         | 0,2 1,5 mm² (AWG 24 16) |

#### Dados eletromecânicos - Modelo IP 66/IP 68 (1 bar) -

| Opções do prensa-cabo                                             |                                  |
|-------------------------------------------------------------------|----------------------------------|
| <ul> <li>Prensa-cabo com cabo de ligação<br/>integrado</li> </ul> | M20 x 1,5 (cabo: ø 5 9 mm)       |
| <ul> <li>Entrada do cabo</li> </ul>                               | ½ NPT                            |
| – Bujão                                                           | M20 x 1,5; 1⁄2 NPT               |
| Cabo de ligação                                                   |                                  |
| <ul> <li>Seção transversal do fio</li> </ul>                      | 0,5 mm² (AWG n.° 20)             |
| <ul> <li>Resistência do fio</li> </ul>                            | < 0,036 Ω/m                      |
| <ul> <li>Resistência à tração</li> </ul>                          | < 1200 N (270 lbf)               |
| <ul> <li>Comprimento padrão</li> </ul>                            | 5 m (16.4 ft)                    |
| <ul> <li>Comprimento máximo</li> </ul>                            | 180 m (590.6 ft)                 |
| <ul> <li>Raio mínimo de curvatura</li> </ul>                      | 25 mm (0.984 in) a 25 °C (77 °F) |
| - Diâmetro                                                        | aprox. 8 mm (0.315 in)           |
| – Cor - Modelo não-Ex                                             | Preto                            |
| – Cor - Modelo Ex                                                 | Azul                             |

~ .

<sup>13)</sup> Controlado segundo as diretrizes da Germanischen Lloyd, curva característica GL 2.

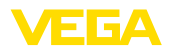

# Módulo de visualização e configuração

| modulo de visualização e comiguraç                              | 40                               |
|-----------------------------------------------------------------|----------------------------------|
| Alimentação de tensão e transmissão de dados                    | pelo sensor                      |
| Visualização                                                    | Display LC de matriz de pontos   |
| Elementos de configuração                                       | 4 teclas                         |
| Grau de proteção                                                |                                  |
| - solto                                                         | IP 20                            |
| <ul> <li>Montado no sensor sem tampa</li> </ul>                 | IP 40                            |
| Temperatura ambiente - módulo de<br>visualização e configuração | -20 +70 °C (-4 +158 °F)          |
| Material                                                        |                                  |
| - Caixa                                                         | ABS                              |
| - Visor                                                         | Folha de poliéster               |
| Alimentação de tensão                                           |                                  |
| Tensão de serviço                                               |                                  |
| <ul> <li>Aparelho Não-Ex</li> </ul>                             | 9 32 V DC                        |
| – Aparelho Ex-ia                                                | 9 24 V DC                        |
| – Aparelho Ex-d-ia                                              | 16 32 V DC                       |
| Tensão de serviço com módulo de visua                           | lização e configuração iluminado |
| <ul> <li>Aparelho Não-Ex</li> </ul>                             | 12 32 V DC                       |
| – Aparelho Ex-ia                                                | 12 24 V DC                       |
| – Aparelho Ex-d-ia                                              | lluminação não é possível        |

alimentação por meio de Acoplador de segmento DP/PA Número máx. de sensores Não-Ex/Ex 32/10

# Ligações ao potencial e medidas de seccionamento elétrico no aparelho

| Sistema eletrônico               | para tempo de tempo de inicialização                         |
|----------------------------------|--------------------------------------------------------------|
| Tensão admissível <sup>14)</sup> | 500 V AC                                                     |
| Conexão condutora                | Entre terminal de aterramento e conexão metálica do processo |

# Medidas de proteção elétrica

Grau de proteção

| Material da caixa | Modelo       | Grau de proteção IP | Grau de proteção NEMA |  |
|-------------------|--------------|---------------------|-----------------------|--|
| Plástico          | Uma câmara   | IP 66/IP 67         | Type 4X               |  |
|                   | Duas câmaras | IP 66/IP 67         | Type 4X               |  |

<sup>14)</sup> Separação galvânica entre o sistema eletrônico e peças metálicas do aparelho

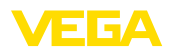

| Material da caixa                  | aterial da caixa Modelo |                               | Grau de proteção NEMA |  |  |
|------------------------------------|-------------------------|-------------------------------|-----------------------|--|--|
| Alumínio                           | Uma câmara              | IP 66/IP 68 (0,2 bar)         | Type 6P               |  |  |
|                                    |                         | IP 68 (1 bar)                 | Type 6P               |  |  |
|                                    | Duas câmaras            | IP 66/IP 67                   | Type 4X               |  |  |
|                                    |                         | IP 66/IP 68 (0,2 bar) Type 6P |                       |  |  |
|                                    |                         | IP 68 (1 bar)                 | Type 6P               |  |  |
| Aço inoxidável (eletro-<br>polido) | Uma câmara              | IP 66/IP 68 (0,2 bar)         | Туре 6Р               |  |  |
| Aço inoxidável (fundi-             | Uma câmara              | IP 66/IP 68 (0,2 bar)         | Type 6P               |  |  |
| ção fina)                          |                         | IP 68 (1 bar)                 | Type 6P               |  |  |
|                                    | Duas câmaras            | IP 66/IP 67                   | Type 4X               |  |  |
|                                    |                         | IP 66/IP 68 (0,2 bar)         | Type 6P               |  |  |
|                                    |                         | IP 68 (1 bar)                 | Type 6P               |  |  |

Conexão da fonte de alimentação

Redes da categoria de sobretensão III

Altura de uso acima do nível do mar

| – padrão                                                       | até 2000 m (6562 ft)  |
|----------------------------------------------------------------|-----------------------|
| <ul> <li>com sobretensão conectada a mon-<br/>tante</li> </ul> | até 5000 m (16404 ft) |
| Grau de poluição <sup>15)</sup>                                | 4                     |
| Classe de proteção                                             | II (IEC 61010-1)      |

## Homologações

Aparelhos com homologações podem apresentar dados técnicos divergentes, a depender do modelo.

Portanto, deve-se observar os respectivos documentos de homologação desses aparelhos, que são fornecidos juntamente com o equipamento ou que podem ser baixados na nossa homepage <u>www.vega.com</u>, "*Pesquisa de aparelhos (número de série)*" e na área geral de download.

# 10.2 Profibus PA

# Arquivo-mestre do aparelho

O arquivo-mestre do aparelho (GSD) contém os dados característicos do aparelho Profibus PA. Fazem parte desses dados, por exemplo, as taxas de transmissão admissíveis e as informações sobre os valores de diagnóstico e o formato do valor de medição fornecido pelo aparelho PA.

Para a ferramenta de projeto da rede do Profibus é disponibilizado adicionalmente um arquivo Bitmap, que é inicializado automaticamente na integração do arquivo GSD. O arquivo Bitmap serve para a representação simbólica do aparelho PA na ferramenta de configuração.

# Número de identificação

Cada aparelho Profibus recebe da Organização de Usuários Profibus (PNO) um número inequívoco de identificação (ID). Esse número ID também faz parte do nome do arquivo GSD. O ID do VEGAPULS 61 é **0 x 0772(hex)**, e o arquivo GSD **PS\_\_0772.GSD**. Como opção, é colocado à disposição pela PNO, adicionalmente ao arquivo GSD específico do fabricante, mais um arquivo

<sup>15)</sup> No uso dentro do grau de proteção da caixa

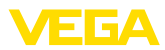

GSD geral, específico do perfil. Para o VEGAPULS 61, deve ser utilizado o arquivo GSD geral **PA139700.GSD**. Se for utilizado o arquivo GSD geral, o sensor tem de ser comutado para o número de identificação de perfil através do software DTM. De forma padrão, o sensor trabalha com o ID específico do fabricante.

# Permutação cíclica de dados

Os dados do valor de medição são lidos ciclicamente do master classe 1 (por exemplo, CLP) durante a operação. O diagrama em bloco a seguir mostra os dados, aos quais o CLP tem acesso.

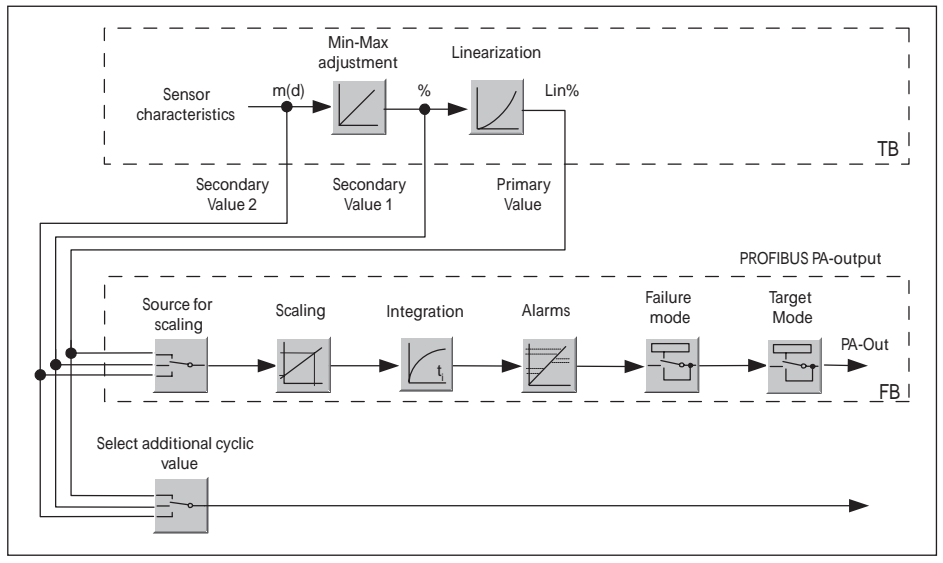

Fig. 42: VEGAPULS 61: Block diagram with AI (PA-OUT) value and additional cyclical value

- TB Transducer Block
- FB Function Block

# Módulos dos sensores PA

Para a permutação cíclica de dados, o VEGAPULS 61 coloca os seguintes módulos à disposição:

- AI (PA-OUT)
  - Valor PA-OUT do FB1 após escalação
- Additional Cyclic Value
  - Valor de medição cíclico adicional (a depender da fonte)
- Free Place
  - Este módulo tem que ser utilizado caso um valor no telegrama de dados do tráfego cíclico de dados não deva ser utilizado (por exemplo, na substituição do valor da temperatura e do Additional Cyclic Value)

Podem estar ativos no máximo dois módulos, Com auxílio do software de configuração do master do Profibus, a estrutura do telegrama cíclico de dados pode ser determinado através desses módulos. O procedimento depende do software de configuração empregado.

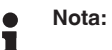

Os módulos estão disponíveis em dois modelos:

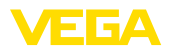

- Short para Profibusmaster com suporte para somente um byte "Identifier Format". por exemplo, Allen Bradley
- Long para master do Profibus que suporta somente o byte "Identifier Format". Por exemplo, Siemens S7-300/400

# Exemplos de estrutura do telegrama

A seguir, são mostrados exemplos de como os módulos podem ser combinados e a estrutura do telegrama de dados correspondente.

Exemplo 1 (ajuste padrão) com valor de distância, valor de distância e valor cíclico adicional:

- AI (PA-OUT)
- Additional Cyclic Value

| Byte-No. | 1                    | 2   | 3      | 4                 | 5                    | 6     | 7      | 8 | 9 | 10 |
|----------|----------------------|-----|--------|-------------------|----------------------|-------|--------|---|---|----|
| Format   | IEEE-754-            |     | Status | IEEE-754-         |                      |       | Status |   |   |    |
|          | Floating point value |     |        |                   | Floating point value |       |        |   |   |    |
| Value    | Value PA-OUT         |     | Status | Additional Cyclic |                      |       | Status |   |   |    |
|          |                      | (FE | 31)    |                   | (FB1)                | Value |        |   |   |    |

Exemplo 2 com valor de distância sem valor cíclico adicional:

- AI (PA-OUT)
- Free Place

| Byte-No. | 1                    | 2      | 5      |  |  |  |  |  |  |
|----------|----------------------|--------|--------|--|--|--|--|--|--|
| Format   |                      | Status |        |  |  |  |  |  |  |
|          | Floating point value |        |        |  |  |  |  |  |  |
| Value    |                      | PA-    | Status |  |  |  |  |  |  |
|          |                      | (FB1)  |        |  |  |  |  |  |  |

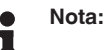

Os bytes 6 a 10 não estão ocupados neste exemplo.

## Formato de dados do sinal de saída

| Byte4  | Byte3            | Byte2 | Byte1 | Byte0 |  |  |  |  |
|--------|------------------|-------|-------|-------|--|--|--|--|
| Status | Value (IEEE-754) |       |       |       |  |  |  |  |

Fig. 45: Formato de dados do sinal de saída

O byte de status corresponde ao perfil 3,0 "Profibus PA Profile for Process Control Devices" codificado. O status "Valor de medição OK" está codificado como 80 (hex) (Bit7 = 1, Bit6 ... 0 = 0).

O valor de medição é transmitido como valor de vírgula flutuante de 32 Bit no formato IEEE 754.

|             |     |                      | Byte | e n |                |     |     |     | Byte n+1    |     |     |     |     |     |     | Byte n+2    |     |     |     |     |     |     |     | Byte n+3 |     |     |     |                |                 |     |     |
|-------------|-----|----------------------|------|-----|----------------|-----|-----|-----|-------------|-----|-----|-----|-----|-----|-----|-------------|-----|-----|-----|-----|-----|-----|-----|----------|-----|-----|-----|----------------|-----------------|-----|-----|
| Bit         | Bit | Bit                  | Bit  | Bit | Bit            | Bit | Bit | Bit | Bit         | Bit | Bit | Bit | Bit | Bit | Bit | Bit         | Bit | Bit | Bit | Bit | Bit | Bit | Bit | Bit      | Bit | Bit | Bit | Bit            | Bit             | Bit | Bit |
| 7           | 6   | 5                    | 4    | 3   | 2              | 1   | 0   | 7   | 6           | 5   | 4   | 3   | 2   | 1   | 0   | 7           | 6   | 5   | 4   | 3   | 2   | 1   | 0   | 7        | 6   | 5   | 4   | 3              | 2               | 1   | 0   |
| VZ          | 27  | 26                   | 25   | 24  | 2 <sup>3</sup> | 22  | 21  | 20  | 2-1         | 2-2 | 2.3 | 2-4 | 25  | 26  | 27  | 2-8         | 2.8 | 210 | 211 | 212 | 213 | 214 | 21  | 216      | 21  | 218 | 219 | 2 <sup>2</sup> | 2 <sup>21</sup> | 222 | 223 |
| Sigr<br>Bit | 1   | Exponent Significant |      |     |                |     |     |     | Significant |     |     |     |     |     |     | Significant |     |     |     |     |     |     |     |          |     |     |     |                |                 |     |     |

Value = (-1)<sup>VZ</sup> • 2<sup>(Exponent - 127)</sup> • (1 + Significant)

Fig. 46: Formato de dados do valor de medição

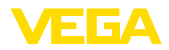

# Codificação do byte de status no valor de saída PA

| Código<br>de sta-<br>tus | Descrição cf. norma Profibus                                   | Causa possível                                                                                                    |
|--------------------------|----------------------------------------------------------------|----------------------------------------------------------------------------------------------------|
| 0 x 00                   | bad - non-specific                                             | Flash-Update ativa                                                                                                    |
| 0 x 04                   | bad - configuration error                                      | <ul> <li>Erro de calibração</li> <li>Erro de configuração em PV-Scale (PV-Span too small)</li> <li>Erro de concordância da unidade de medida</li> <li>Erro na tabela de linearização</li> </ul> |
| 0 x 0C                   | bad - sensor failure                                           | <ul> <li>Erro de hardware</li> <li>Erro no conversor</li> <li>Erro de impulso de fuga</li> <li>Erro de trigger</li> </ul>                                                                       |
| 0 x 10                   | bad - sensor failure                                           | <ul> <li>Erro de ganho do valor de medição</li> <li>Erro de medição de temperatura</li> </ul>                                                                                                   |
| 0 x 1f                   | bad - out of service constant                                  | Modo "Out of Service" ligado                                                                                                    |
| 0 x 44                   | uncertain - last unstable value                                | Valor substituto Failsafe (Failsafe-Mode = "Last value" e valor de<br>medição já válido desde o acionamento)                                                                                    |
| 0 x 48                   | uncertain substitute set                                       | <ul> <li>Ligar a simulação</li> <li>Valor substituto Failsafe (Failsafe-Mode = "Fsafe value")</li> </ul>                                                                                        |
| 0 x 4c                   | uncertain - initial value                                      | Valor substituto Failsafe (Failsafe-Mode = "Last valid value" e ainda<br>nenhum valor de medição válido desde o acionamento)                                                                    |
| 0 x 51                   | uncertain - sensor; conversion<br>not accurate - low limited   | Valor do sensor < limite inferior                                                                                                    |
| 0 x 52                   | uncertain - sensor; conversion<br>not accurate - high limited  | Valor do sensor > limite superior                                                                                                    |
| 0 x 80                   | good (non-cascade) - OK                                        | ОК                                                                                                    |
| 0 x 84                   | good (non-cascade) - active blo-<br>ck alarm                   | Static revision (FB, TB) changed (10 s ativo por muit tempo, após os parâmetros da categoria Static terem sido escritos)                                                                        |
| 0 x 89                   | good (non-cascade) - active ad-<br>visory alarm - low limited  | Lo-Alarm                                                                                                    |
| 0 x 8a                   | good (non-cascade) - active ad-<br>visory alarm - high limited | Hi-Alarm                                                                                                    |
| 0 x 8d                   | good (non-cascade) - active cri-<br>tical alarm - low limited  | Lo-Lo-Alarm                                                                                                    |
| 0 x 8e                   | good (non-cascade) - active cri-<br>tical alarm - high limited | Hi-Hi-Alarm                                                                                                    |

# 10.3 Dimensões

Os desenhos cotados a seguir mostram somente uma parte das aplicações possíveis. Desenhos mais detalhados podem ser baixados na nossa página <u>www.vega.com/downloads</u> e "Desenhos".

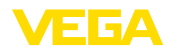

#### Caixa de plástico

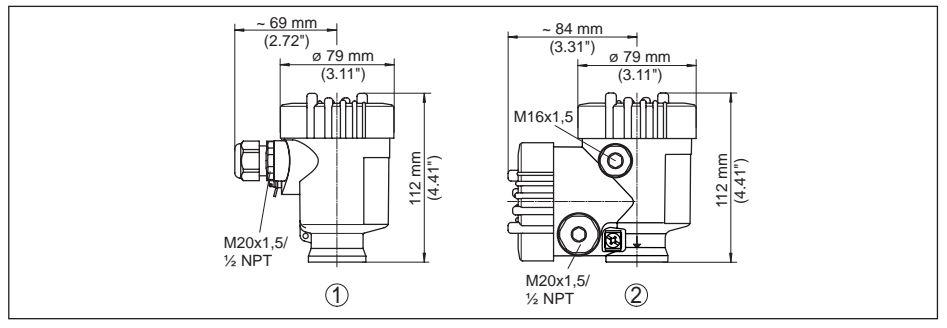

Fig. 47: Variantes da caixa com proteção IP 66/IP 67 (com o módulo de leitura e comando montado, a altura da caixa é aumentada em 9 mm/0,35 in)

- 1 Caixa de uma câmara de plástico
- 2 Caixa de duas câmaras de plástico

## Caixa de alumínio

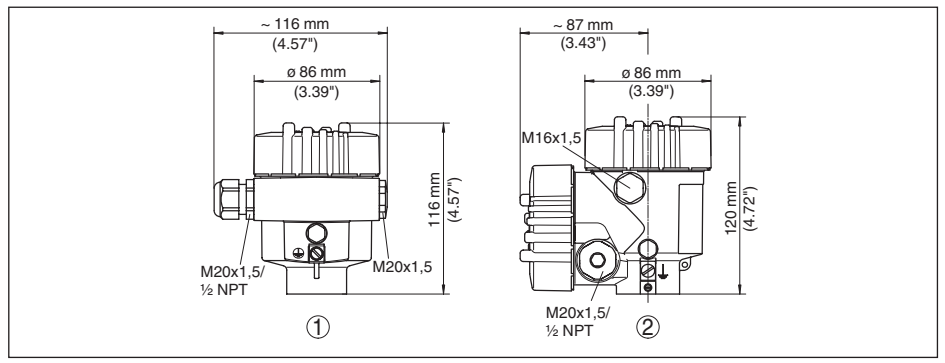

Fig. 48: Variantes da caixa com grau de proteção IP 66/IP 68 (0,2 bar) (com o módulo de visualização e configuração montado, a altura da caixa é aumentada em 18 mm/0.71 in)

- 1 Alumínio-uma câmara
- 2 Alumínio duas câmaras

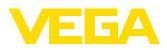

## Caixa de alumínio com tipo de proteção IP 66/IP 68, 1 bar

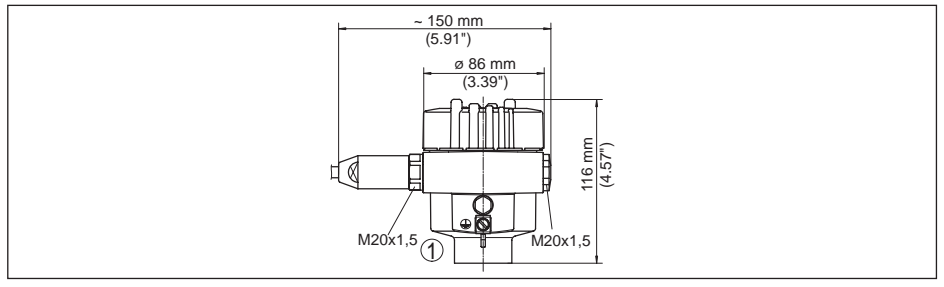

Fig. 49: Variantes da caixa com grau de proteção IP 66/IP 68 (1 bar) (com o módulo de visualização e configuração montado, a altura da caixa é aumentada em 18 mm/0.71 in)

1 Alumínio-uma câmara

## Caixa de aço inoxidável

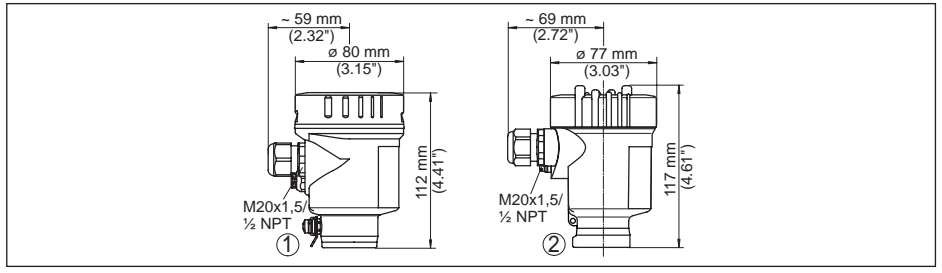

Fig. 50: Variantes da caixa com grau de proteção IP 66/IP 68 (0,2 bar), (com o módulo de visualização e configuração montado, a altura da caixa é aumentada na posição em 9 mm/0.35 in, na posição em 2 e 3 em 18 mm/0.71 in)

- 1 Caixa de uma câmara de aço inoxidável (eletropolido)
- 2 Caixa de uma câmara de aço inoxidável (fundição de precisão)

## Caixa de aço inoxidável com proteção IP 66/IP 68, 1 bar

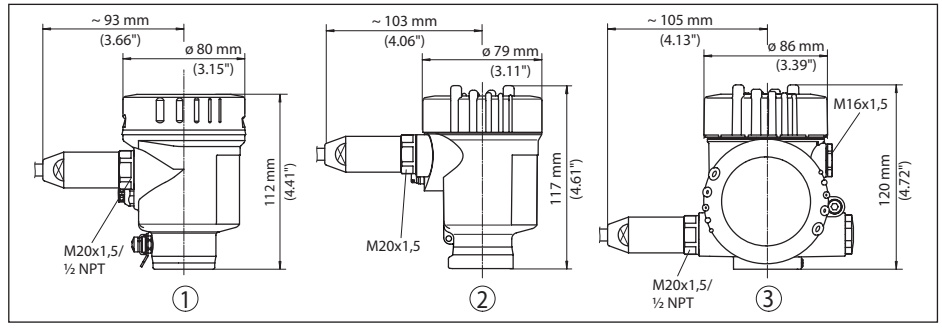

Fig. 51: Variantes da caixa com grau de proteção IP 66/IP 68 (1 bar) (com o módulo de visualização e configuração montado, a altura da caixa é aumentada em 18 mm/0.71 in)

1 Caixa de uma câmara de aço inoxidável (fundição de precisão)

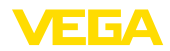

# VEGAPULS 61, Modelo com rosca

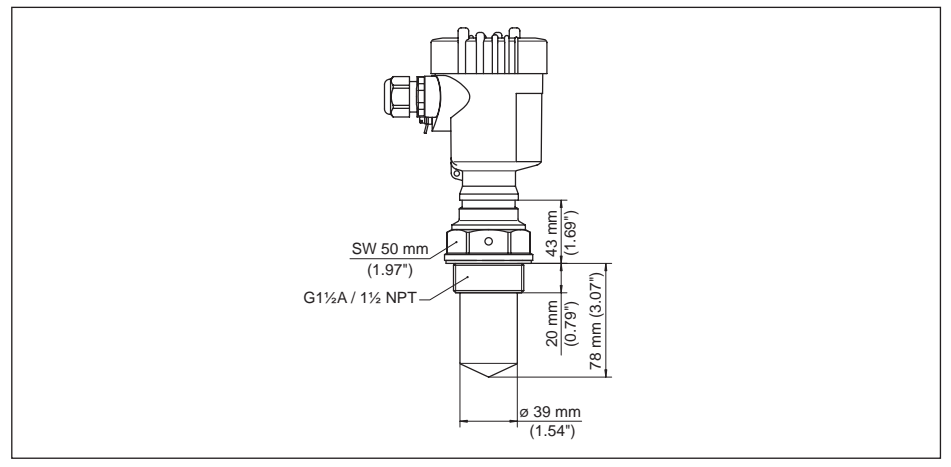

Fig. 52: VEGAPULS 61, Modelo com rosca Modelo com rosca

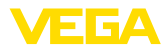

# VEGAPULS 61, conexão asséptica

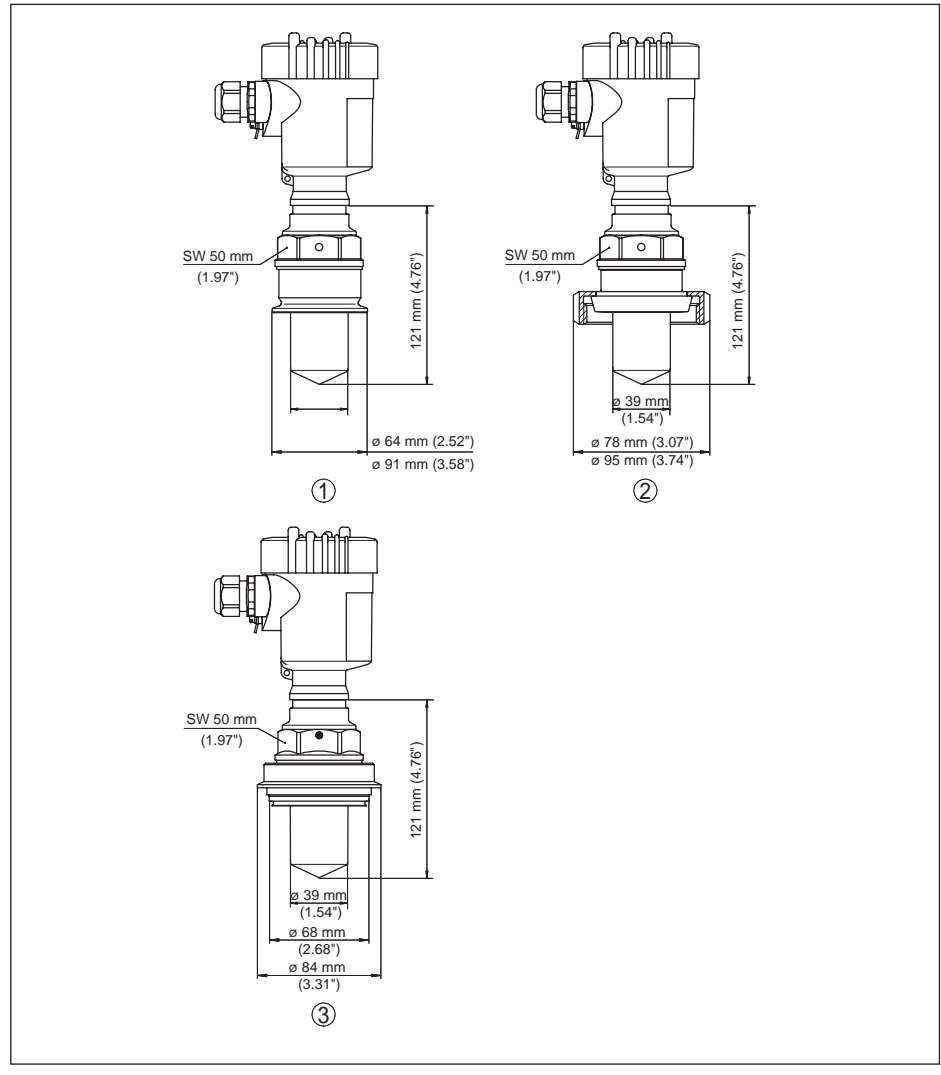

Fig. 53: VEGAPULS 61, conexão asséptica

- 1 Clamp 2" (ø 64 mm), 2½" (ø 77,5 mm), 3" (ø 91 mm), (DIN 32676, ISO 2852), 316L
- 2 União roscada de tubo DN 50 PN 80 (DIN 11851)
- 3 Tuchenhagen Varivent DN 32
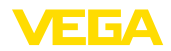

### VEGAPULS 61, modelo com arco de montagem

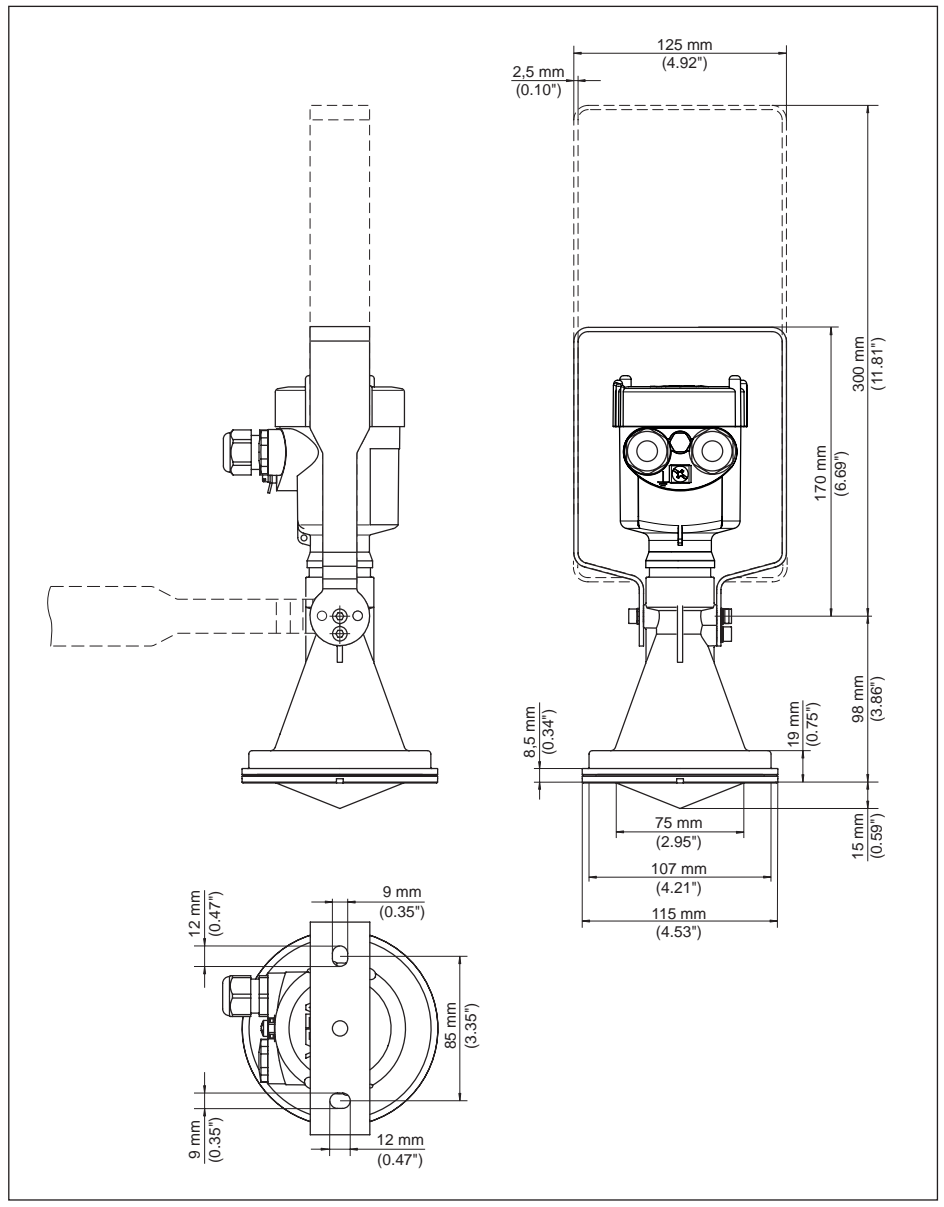

Fig. 54: VEGAPULS 61, modelo com arco de montagem com comprimento de 170 ou 300 mm

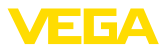

#### VEGAPULS 61, modelo com flange de capa

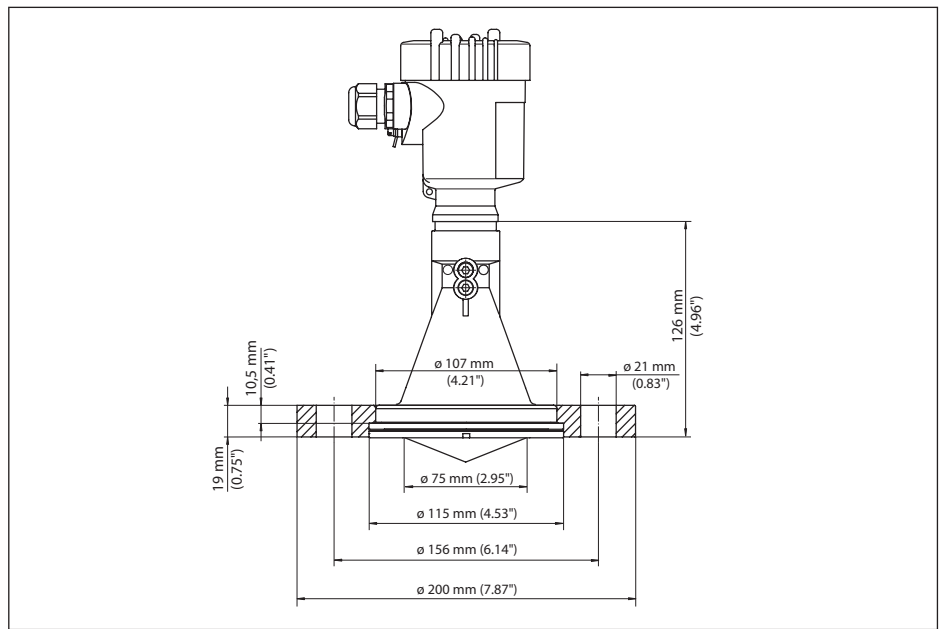

Fig. 55: VEGAPULS 61, flange de capa DN 80, 3", JIS80

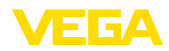

#### VEGAPULS 61, modelo com flange adaptador

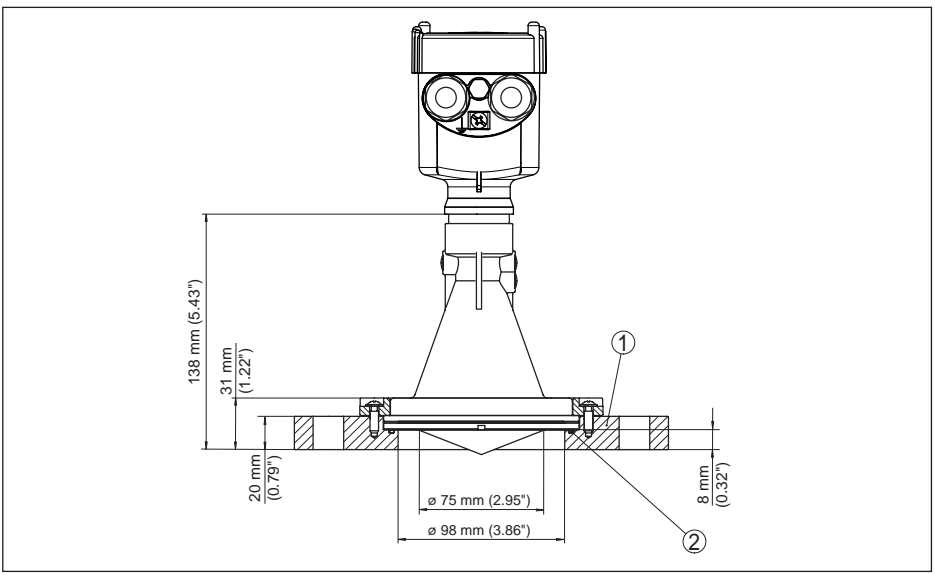

Fig. 56: VEGAPULS 61, flange adaptador DN 100, DN 150

- 1 Flange adaptador
- 2 Vedação

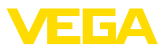

## 10.4 Proteção dos direitos comerciais

VEGA product lines are global protected by industrial property rights. Further information see <u>www.vega.com</u>.

VEGA Produktfamilien sind weltweit geschützt durch gewerbliche Schutzrechte.

Nähere Informationen unter www.vega.com.

Les lignes de produits VEGA sont globalement protégées par des droits de propriété intellectuelle. Pour plus d'informations, on pourra se référer au site <u>www.vega.com</u>.

VEGA lineas de productos están protegidas por los derechos en el campo de la propiedad industrial. Para mayor información revise la pagina web <u>www.vega.com</u>.

Линии продукции фирмы ВЕГА защищаются по всему миру правами на интеллектуальную собственность. Дальнейшую информацию смотрите на сайте <u>www.vega.com</u>.

VEGA系列产品在全球享有知识产权保护。

进一步信息请参见网站<<u>www.vega.com</u>。

# 10.5 Marcas registradas

Todas as marcas e nomes de empresas citados são propriedade dos respectivos proprietários legais/autores.

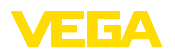

VEGAPULS 61 • Profibus PA

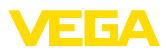

|  |  |  |  |  |  |  |  |  |  |  |  | 22<br>80 |
|--|--|--|--|--|--|--|--|--|--|--|--|----------|
|  |  |  |  |  |  |  |  |  |  |  |  | 444.     |
|  |  |  |  |  |  |  |  |  |  |  |  | r<br>F   |
|  |  |  |  |  |  |  |  |  |  |  |  | 190      |
|  |  |  |  |  |  |  |  |  |  |  |  | 122      |

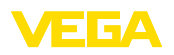

Printing date:

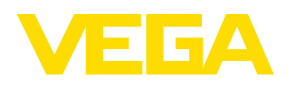

As informações sobre o volume de fornecimento, o aplicativo, a utilização e condições operacionais correspondem aos conhecimentos disponíveis no momento da impressão.

Reservados os direitos de alteração

© VEGA Grieshaber KG, Schiltach/Germany 2019

CE

VEGA Grieshaber KG Am Hohenstein 113 77761 Schiltach Alemanha Telefone +49 7836 50-0 Fax +49 7836 50-201 E-mail: info.de@vega.com www.vega.com